# Klickanleitung Einschreibung als Zweithörer/-in

# https://medfak.uni-koeln.de/studium-lehre/studiengaenge/humanmedizin/praktisches-jahr

| Iniversität zu Köln                                                                                                    | zum Seitenanfang 🛧 Suchen mit Google 🔍 English 🎯                |
|----------------------------------------------------------------------------------------------------|-----------------------------------------------------------------|
|                                                                                                    | Download                                                        |
| PJ-FAQ – Häufig gestellte Fragen                                                                                                    |                                                                 |
| Akademische Lehrkrankenhäuser/Lehrpraxen und PJ-Evaluationen     Lehrkrankenhäuser/Lehrpraxen und PJ-Evaluationen sortiert nach Kluss     Lehrkrankenhäuser/Lehrpraxen und PJ-Evaluationen sortiert nach Kluss                                                                                                    | en auf "Vor dem PJ"                                             |
| Vor dem PJ - Bewerbung und Informationsveranstaltungen     Anmeldeverfahren     Kölner PJ-Nachmittag (Informationsveranstaltung für angehende PJ-Studierende)     Bewerber anderer deutscher Universitäten     Bewerber aus dem Ausland                                                                                                    |                                                                 |
| Während des PJs - Logbücher, OP-Checklisten und PJ-Programm-Benutzerkonto     PJ-Programm Benutzerkonto     Kölner PJ-Logbuch und Evaluation     OP-Checkliste                                                                                                    |                                                                 |
| Nach dem PJ                                                                                                    |                                                                 |
| niversität zu Köln                                                                                                    | zum Seitenanfang ↑ Suchen mit Google Q                          |
| Tertial an anderer deutscher Universität                                                                                                    | ~                                                               |
| Auslandstertial                                                                                                    | Scrollen zu: "Bewerber/innen<br>anderer deutscher Universitäter |
| Tertial-Splitting (Inland/Ausland)                                                                                                    |                                                                 |
| Teilzeit-PJ                                                                                                    | ~                                                               |
| Bewerber/innen anderer deutscher Universitäten                                                                                                    | ~                                                               |
| Bewerber aus dem Ausland                                                                                                    | ~                                                               |
| - Anmeldeverfahren                                                                                                    |                                                                 |
| 1. PJ-Anmeldung                                                                                                    | ~                                                               |
| 2. Annahme der zugewiesenen PJ-Tertial-Plätze                                                                                                    | ~                                                               |
| 3. Betriebsarztbescheinigung                                                                                                    | ~                                                               |
| niversität zu Köln                                                                                                    | zum Seitenanfang 🛧 Suchen mit Google Q                          |
| Studierendensekretariat der Universität zu Köln<br>3. Die Immatrikulation als Zweithörer im Praktischen Jahr<br>erfolgt durch Sie vor dem PJ-Tertialbeginn im Studierendensekretariat der Universität zu Köln<br>(Studierenden Service Center, Universitätsstraße 22a).<br>Die Anlage eines Bewerberaccounts im Campusmanagementsystem KLIPS 2.0 der Universität zu<br>Köln ist eine Voraussetzung um sich einschreiben zu können. Bitte registrieren Sie sich hier als<br>"Haupthörer" dies wird von den Kollegen/innen während der Einschreibung auf "Zweithörer"<br>geändert. Technisch ist es derzeit nicht anders möglich.<br>Anlegen des Bewerber/innen-Accounts unter: https://klips2.uni-koeln.de/co/webnav.ini |                                                                 |
| Fragen zur Einschreibung:<br>E-Mail: studsekverw.uni-koeln.de<br>Telefon: +49 221 470-1022                                                                                                    | Link öffnen (https://klips2.uni-                                |
| Für die Einschreibung benötigen Sie:  Personalausweis                                                                                                    | koeln.de/co/webnav.ini)                                         |
| <ul> <li>Immatrikulationsnachweis der anderen deutschen Hochschule (Ersthörerschaft)</li> <li>Bescheid über die Zuteilung zum Praktischen Jahr (s.o. Punkt 2.)</li> <li>Einschreibungsantrag (PDF-Datei generiert in Ihrem KLIPS 2.0-Bewerberaccount, s.o. Punkt 3.)</li> </ul>                                                                                                    |                                                                 |
| sowie im Original oder als beglaubigte Kopie:                                                                                                    |                                                                 |
| <ul> <li>Abiturzeugnis</li> <li>Zeugnis über den 2. Abschnitt der Ärztlichen Prüfung (M2).</li> </ul>                                                                                                    |                                                                 |

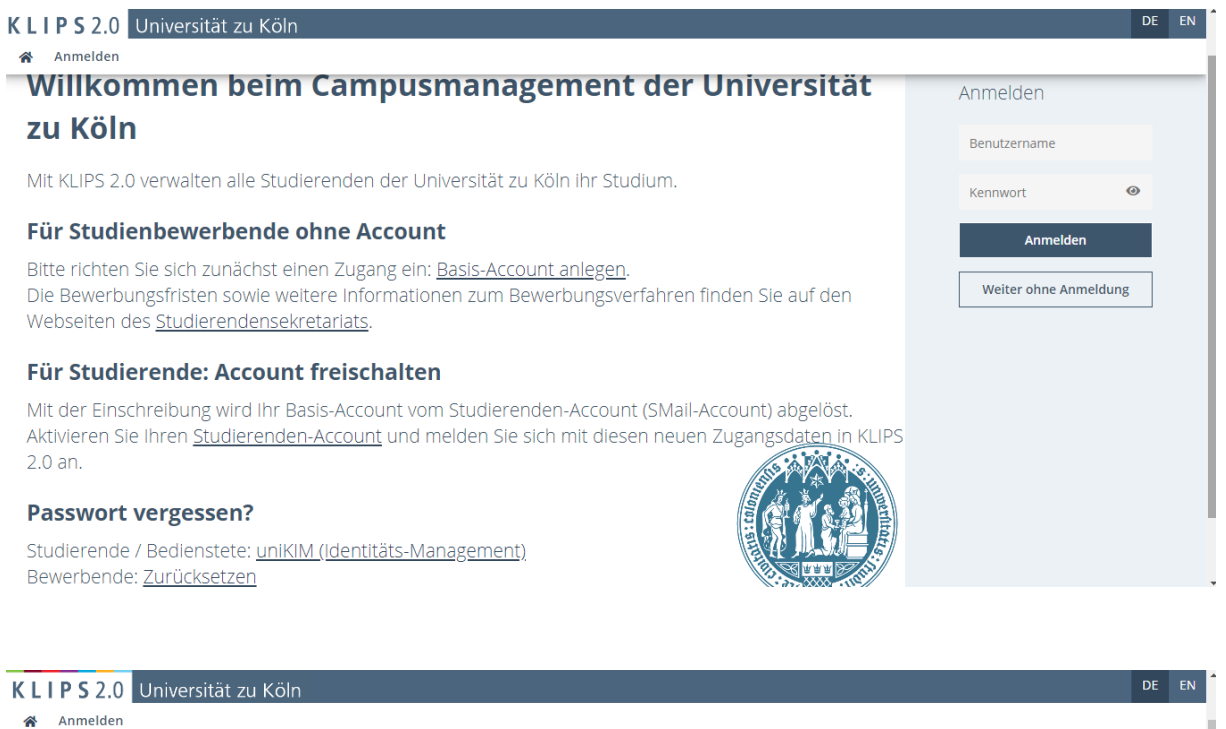

| A Anmelden                                                                                                    |                            |
|----------------------------------------------------------------------------------------------------|----------------------------|
| Willkommen beim Campusmanagement der Universität                                                                                                    | Anmelden                   |
| zu Köln                                                                                                    | Benutzername               |
| Mit KLIPS 2.0 verwalten alle Studierenden der Universität zu Köln ihr Studium.                                                                                                    | Kennwort 📀                 |
| Für Studienbewerbende ohne Account                                                                                                    | Anmelden                   |
| Bitte richten Sie sich zunächst einen Zugang ein: <mark>Basis-Account anlegen</mark> .<br>Die Bewerbungsfristen sowie weitere Informationen zum Bewerbungsven, sten finden Sie auf den<br>Webseiten des <u>Studierendensekretariats</u> . | Weiter ohne Anmeldung      |
| Für Studierende: Account freischalten                                                                                                    | Klicken auf: Basis-Account |
| Mit der Einschreibung wird Ihr Basis-Account vom Studierenden-Account (SMail-Account) abgelöst.<br>Aktivieren Sie Ihren <u>Studierenden-Account</u> und melden Sie sich mit diesen neuen Zugangsdaten in KLIPS                            | anlegen"                   |
| 2.0 an.                                                                                                    |                            |
| Passwort vergessen?                                                                                                    |                            |
| Studierende / Bedienstete: uniKIM (Identitäts-Management)                                                                                                    |                            |

Anmelden DF EN

## KLIPS2.0 Universität zu Köln

| Registrierung - Basi    | is-Account / KLIPS 2.0 |            |                                  |
|-------------------------|------------------------|------------|----------------------------------|
| Stammdaten              |                        |            |                                  |
| Vorname                 | Muster                 |            |                                  |
| Familien- oder Nachname | Muster                 |            |                                  |
| Geschlecht              | Divers ~               |            | Daten eintragen und Klicken auf  |
| Geburtsdatum            | 08.02.1998             |            | Buten eintragen und Kileken dur. |
| Geburtsname             | Format: TT.MM.JJJ      |            | "Daten bestätigen"               |
| Staatsangehörigkeit     | Deutschland V          |            |                                  |
|                         |                        |            |                                  |
| Daten zum Account       |                        |            |                                  |
| E-Mail-Adresse          | _                      |            |                                  |
| john.do                 | e@example.com          |            |                                  |
| Devoizugie sprache Deut | iscn 🗸                 |            |                                  |
|                         |                        |            |                                  |
|                         | Daten                  | bestätigen |                                  |
|                         | <u> </u>               |            |                                  |

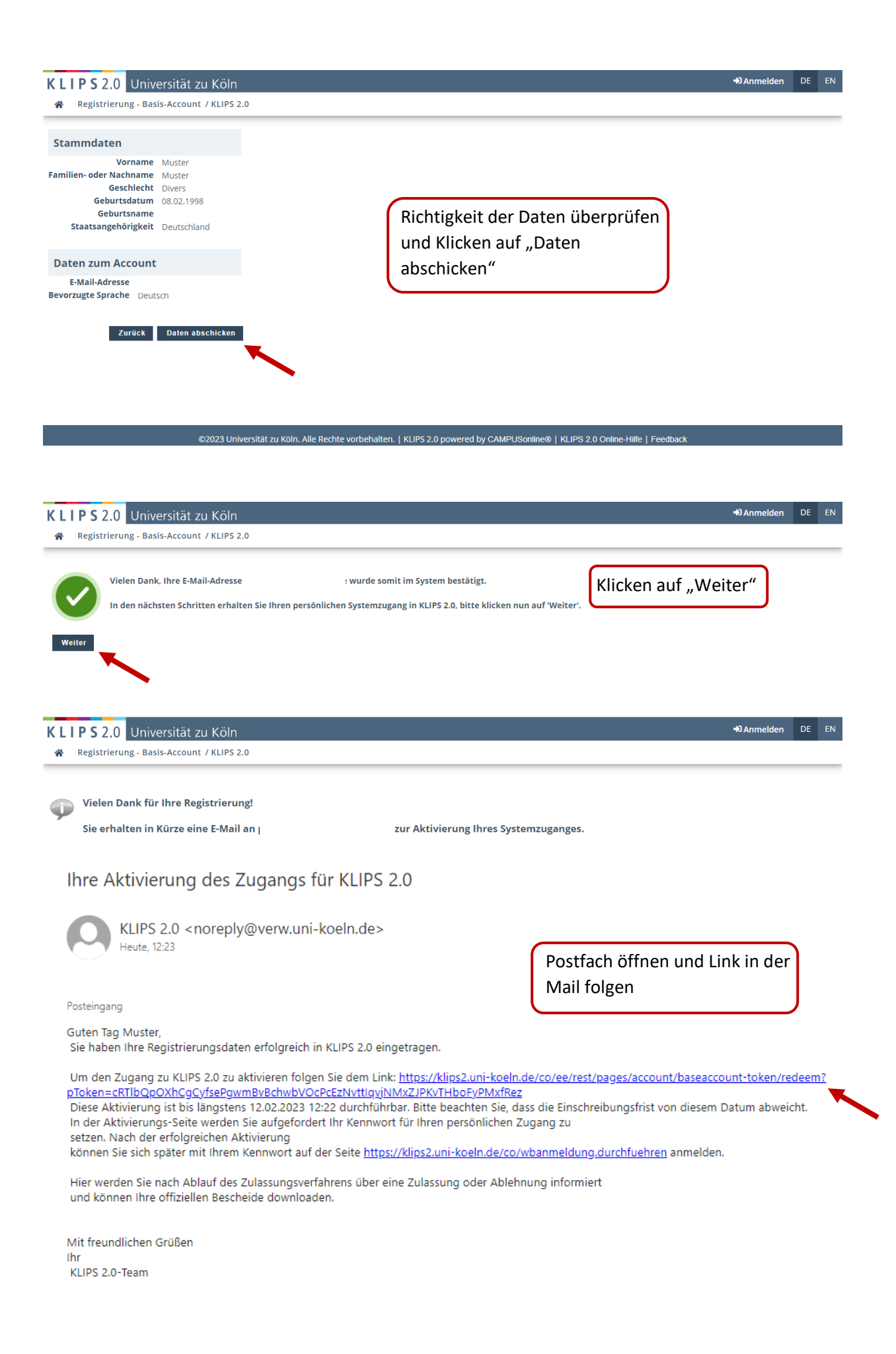

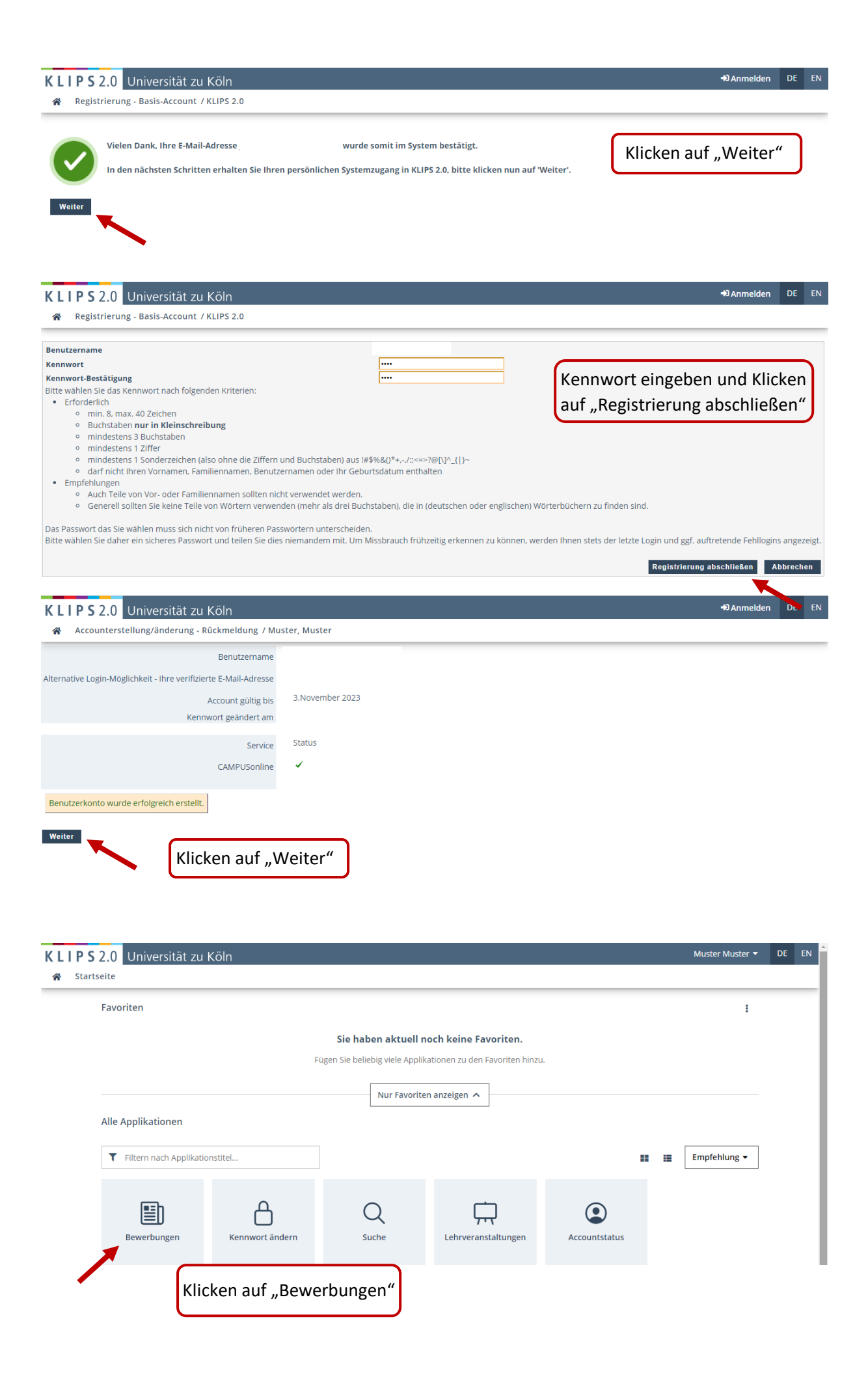

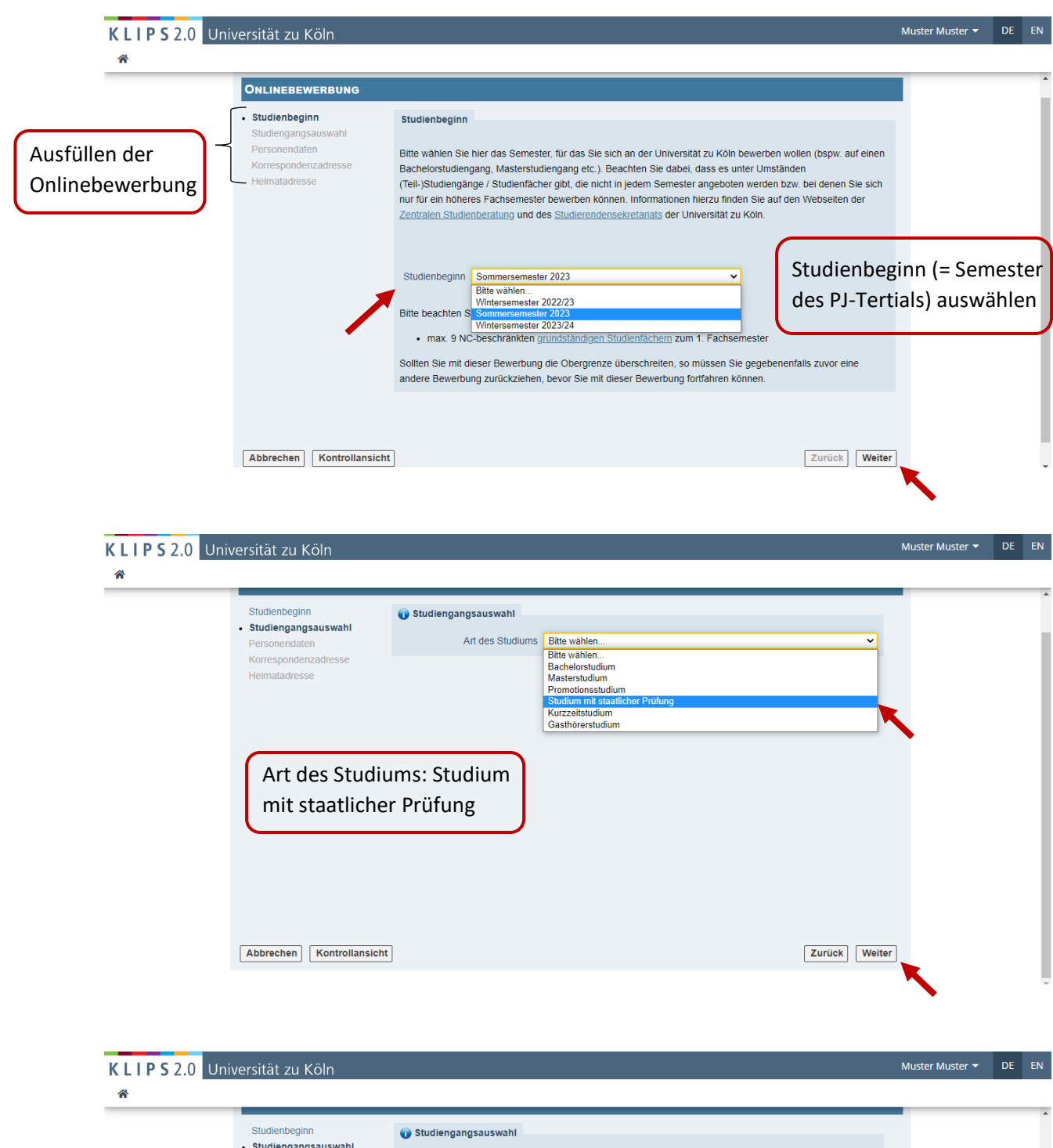

| Studienbeginn<br>• Studiengangsauswahl<br>Personendaten<br>Korrespondenzadresse | Studiengangsauswahl<br>Art des Studiums<br>Abschlussziel | Studium mit staatlicher Prüfung             |
|---------------------------------------------------------------------------------|----------------------------------------------------------|---------------------------------------------|
| Heimatadresse<br>Hochschulzugangsberechtigunç                                   | Studium                                                  | Bitte wahlen.<br>Statabesemen<br>1. Prüfung |
| Abschlussziel<br>Staatsexamer                                                   | :<br>1                                                   |                                             |
| < > > Abbrechen Kontrollansicht                                                 |                                                          | Zurück Weiter                               |

| KLIPS2.0 Universität zu Köln                                                                                                    |                                                                                              |                                                                                                    | Muster Muster 🔻 | DE | EN |
|----------------------------------------------------------------------------------------------------|----------------------------------------------------------------------------------------------|----------------------------------------------------------------------------------------------------|-----------------|----|----|
| *                                                                                                    |                                                                                              |                                                                                                    |                 |    |    |
| Studienbeginn<br>• Studiengangsauswahl<br>Personendaten<br>Korrespondenzadresse<br>Heimatadresse<br>Hochschutzugangsberechtigung | Studiengangsauswahl     Art des Studiums     Abschlussziel     Studium     Einstiegssemester | Studium mit staatlicher Prüfung    Staatsexamen   Medizin - Praktisches Jahr  Bitte wählen  Hurnammedizin  Kannedizin  Zahnmedizin  Ditte val |                 |    | •  |
| Studium: "M<br>Praktisches<br>Abbrechen Kontrollansicht                                                                          | 1edizin –<br>Jahr"                                                                           | Zurück Weiter                                                                                                    |                 |    |    |
| Abbrechen Kontrollansicht                                                                                                    |                                                                                              | Zurück                                                                                                    |                 |    |    |

KLIPS2.0 Universität zu Köln

| Muster Muster 🔻 | DE |  |
|-----------------|----|--|
|-----------------|----|--|

| Other in a second second bl           | Studiengangsauswahl |                                 |
|---------------------------------------|---------------------|---------------------------------|
| Studiengangsauswani     Personendaten | Art des Studiums    | Studium mit staatlicher Prüfung |
| Korrespondenzadresse                  | Abschlussziel       | Staatsexamen 🗸                  |
| Heimatadresse                         |                     |                                 |
| Hochschulzugangsberechtigung          | Studium             | Medizin - Praktisches Jahr 🗸    |
|                                       |                     |                                 |
|                                       | Einstiegssemester 🕕 | Bitte wählen V                  |
|                                       |                     | Bitte wählen                    |
|                                       | Form des Studiums 😈 | 8                               |
|                                       |                     | 9                               |
|                                       |                     |                                 |
| Einstiggscomo                         | stor: 10            |                                 |
| Ellistiegsseines                      | SIEL 10             | •                               |
| (höchstmöglich                        | nes                 |                                 |
|                                       |                     |                                 |
| Semester)                             |                     |                                 |
|                                       |                     |                                 |
|                                       |                     |                                 |
| •                                     |                     |                                 |

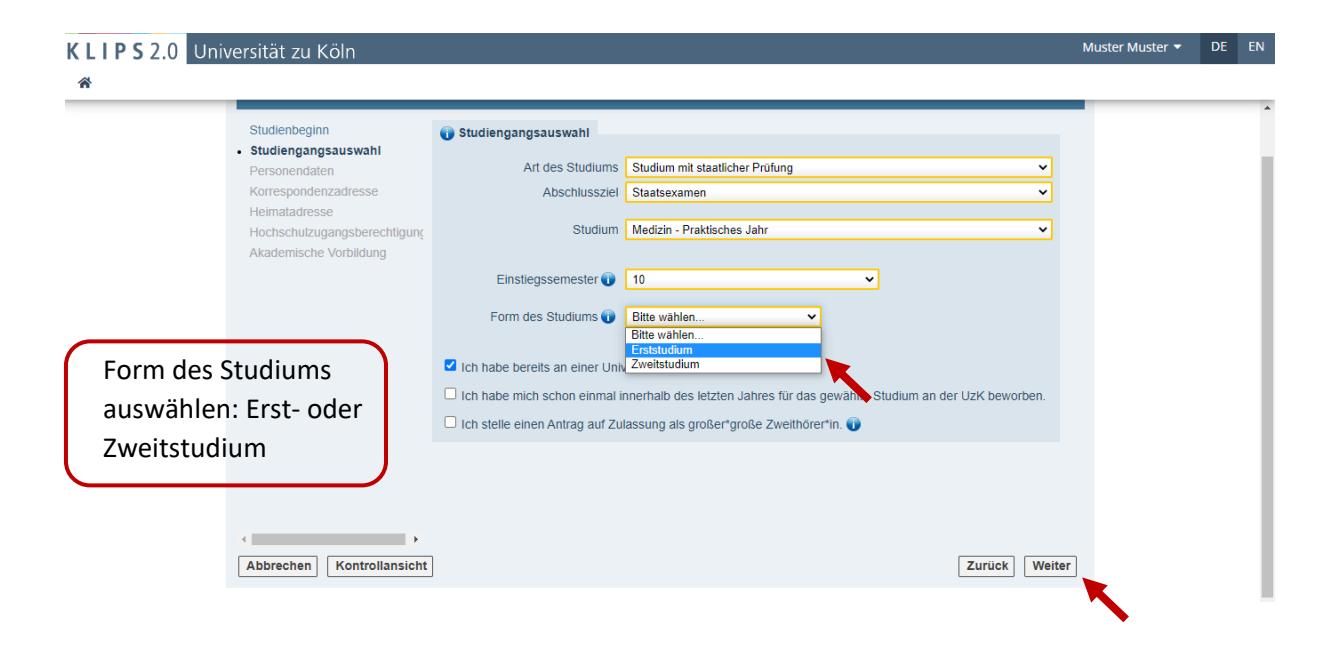

|                        |                                                                                                    |                                                                                                    |                                                                                                    |                           | _                      |
|------------------------|----------------------------------------------------------------------------------------------------|----------------------------------------------------------------------------------------------------|----------------------------------------------------------------------------------------------------|---------------------------|------------------------|
|                        | Onlinebewerbung                                                                                                    |                                                                                                    |                                                                                                    |                           |                        |
|                        | Studienbeginn                                                                                                    | Studiengangsauswahl                                                                                                    |                                                                                                    |                           |                        |
|                        | Personendaten                                                                                                    | Art des Studiums                                                                                                    | Studium mit staatlicher Prüfung                                                                             | ~                         |                        |
|                        | Korrespondenzadresse<br>Heimatadresse                                                                                                    | Abschlussziel                                                                                                    | Staatsexamen                                                                                                | ~                         |                        |
|                        | Hochschulzugangsberechtigung                                                                                                    | Studium                                                                                                    | Medizin - Praktisches Jahr                                                                                  | ~                         |                        |
|                        | Akademische vorblidding                                                                                                    | Einstiegssemester 🕡                                                                                                    | 10 🗸                                                                                                    |                           |                        |
|                        |                                                                                                    | Form des Studiums 📦                                                                                                    | Frststudium                                                                                                 |                           |                        |
| vählen: "Ich st        | elle einen                                                                                                    |                                                                                                    |                                                                                                    |                           |                        |
| ag auf Zulassu         | ng als                                                                                                    | Ich habe bereits an einer Univ                                                                                                    | versität/Hochschule studiert.                                                                               |                           |                        |
| ag aui Zuiassu         | ith även*in "                                                                                                    | Ich habe mich schon einmal i                                                                                                    | nnerhalb des letzten Jahres für das gewählte Stu                                                            | dium an der UzK beworben. |                        |
| er große zwe           | ithorer in.                                                                                                    | Ich stelle einen Antrag auf Zu                                                                                                    | lassung als großer*große Zweithorer*in. 🕡                                                                   |                           |                        |
|                        |                                                                                                    |                                                                                                    |                                                                                                    | •                         |                        |
|                        |                                                                                                    |                                                                                                    |                                                                                                    |                           |                        |
|                        | <                                                                                                    |                                                                                                    |                                                                                                    |                           |                        |
|                        | Abbrechen Kontrollansicht                                                                                                    |                                                                                                    |                                                                                                    | Zurück Weiter             | <b>•</b>               |
|                        |                                                                                                    |                                                                                                    |                                                                                                    |                           |                        |
|                        |                                                                                                    |                                                                                                    |                                                                                                    |                           |                        |
| KLIPS 2.0 U            | niversität zu Köln                                                                                                    |                                                                                                    |                                                                                                    |                           | Muster Muster 👻 DE     |
| *                      |                                                                                                    |                                                                                                    |                                                                                                    |                           |                        |
|                        | Onlinebewerbung                                                                                                    |                                                                                                    |                                                                                                    |                           |                        |
|                        | Studienbeginn                                                                                                    | Personendaten                                                                                                    |                                                                                                    |                           |                        |
|                        | Studiengangsauswahl  Personendaten                                                                                                    | Margaret (Defense)                                                                                                    |                                                                                                    |                           |                        |
|                        | Korrespondenzadresse                                                                                                    | Namenszusatz                                                                                                    | ster                                                                                                    |                           |                        |
|                        | Heimatadresse<br>Hochschulzugangsberechtigunç                                                                                                    | amilien- oder Nachname                                                                                                    | ster                                                                                                    |                           |                        |
|                        | Akademische Vorbildung                                                                                                    | Alle Vornamen Mu<br>Geburtsdatum 08.                                                                                                    | 02.1998                                                                                                    |                           |                        |
|                        |                                                                                                    | Geschlecht Di                                                                                                    | vers v                                                                                                    | ·                         |                        |
|                        |                                                                                                    | Geburtsort Mu                                                                                                    | sterstadt                                                                                                   | Personenda                | ten eintrager          |
|                        |                                                                                                    | Geburtsname                                                                                                    |                                                                                                    |                           |                        |
|                        |                                                                                                    | 1. Staatsangehörigkeit Der                                                                                                    | utschland                                                                                                   |                           |                        |
|                        |                                                                                                    | 2. Staatsangenongkeit                                                                                                    |                                                                                                    |                           |                        |
|                        |                                                                                                    |                                                                                                    |                                                                                                    |                           |                        |
|                        |                                                                                                    |                                                                                                    |                                                                                                    |                           |                        |
|                        | •                                                                                                    |                                                                                                    |                                                                                                    |                           |                        |
|                        | Abbrechen Kontrollansicht                                                                                                    |                                                                                                    |                                                                                                    | Zurück Weiter             |                        |
|                        |                                                                                                    |                                                                                                    |                                                                                                    |                           | K                      |
|                        |                                                                                                    |                                                                                                    |                                                                                                    |                           |                        |
|                        |                                                                                                    |                                                                                                    |                                                                                                    |                           |                        |
|                        | iversität zu Köln                                                                                                    |                                                                                                    |                                                                                                    |                           | Muster Muster 👻 DE     |
| <b>K L I P S</b> 2.0 U |                                                                                                    |                                                                                                    |                                                                                                    |                           |                        |
| KLIPS2.0 U             |                                                                                                    |                                                                                                    |                                                                                                    |                           |                        |
| K L I P S 2.0 U        | Onlinebewerbung                                                                                                    |                                                                                                    |                                                                                                    |                           |                        |
| KLIPS 2.0 U            | ONLINEBEWERBUNG<br>Studienbeginn<br>Studiengangsauswahl                                                                                                    | Korrespondenzadresse                                                                                                    |                                                                                                    |                           |                        |
| K L I P S 2.0 U        | ONLINEBEWERBUNG<br>Studienbeginn<br>Studiengangsauswahl<br>Personendaten                                                                                                    | Korrespondenzadresse<br>Korrespondenzadresse (Studie                                                                                                    | enadresse) 🕕                                                                                                |                           |                        |
| K L I P S 2.0 U        | ONLINEBEWERBUNG<br>Studienbeginn<br>Studiengangsauswahl<br>Personendaten<br>• Korrespondenzadresse<br>Heimatadresse                                                           | Korrespondenzadresse<br>Korrespondenzadresse (Studir<br>Zustellungsanweisung (c/o)                                                                                                    | enadresse) 🤀                                                                                                |                           |                        |
| K L I P S 2.0 U        | ONLINEBEWERBUNG<br>Studienbeginn<br>Studiengangsauswahl<br>Personendaten<br>• Korrespondenzadresse<br>Heimatadresse<br>Hochschulzugangsberechtigung                           | Korrespondenzadresse<br>Korrespondenzadresse (Studi<br>Zustellungsanweisung (c/o)<br>Straße/Hausnummer (I                                                                                                    | enadresse) 🕡                                                                                                |                           |                        |
| K L I P S 2.0 U        | ONLINEBEWERBUNG<br>Studienbeginn<br>Studiengangsauswahl<br>Personendaten<br>• Korrespondenzadresse<br>Heimatadresse<br>Hochschutzugangsberechtigun;<br>Akademische Vorbildung | Korrespondenzadresse<br>Korrespondenzadresse (Studi<br>Zustellungsanweisung (c/o)<br>Straße/Hausnummer<br>PLZ/Ort                                                                                                    | enadresse) 💓<br>Vusterstraße<br>12345 Musterstadt                                                           |                           |                        |
| K L I P S 2.0 U        | ONLINEBEWERBUNG<br>Studienbeginn<br>Studiengangsauswahl<br>Personendaten<br>• Korrespondenzadresse<br>Hechschultzugangsberechtigun;<br>Akademische Vorbildung                 | Korrespondenzadresse<br>Korrespondenzadresse (Studi<br>Zusteilungsanweisung (c/o)<br>Straße/Hausnummer<br>PLZ/Ort<br>Land/Staat                                                                                                    | enadresse) 💓<br>Vusterstraße<br>12345 Musterstadt<br>Deutschland 🗸                                          | Kor                       | respondenza            |
| K L I P S 2.0 U        | ONLINEBEWERBUNG<br>Studienbeginn<br>Studiengangsauswahl<br>Personendaten<br>• Korrespondertzadresse<br>Hochschutzugangsberechtigun;<br>Akademische Vorbildung                 | Korrespondenzadresse<br>Korrespondenzadresse (Studi<br>Zustellungsanweisung (c/o)<br>Straße/Hausnummer<br>PLZ/Ort<br>Land/Staat<br>Region                                                                                                    | enadresse) 🕐<br>Vusterstraße<br>12345 Musterstadt<br>Deutschland 🗸<br>Nordrhein-Westfalen ✓                 | Kor<br>eint               | respondenza<br>tragen  |
| K L I P S 2.0 U        | ONLINEBEWERBUNG<br>Studiengangsauswahi<br>Personendaten<br>• Korrespondenzafresse<br>Heimatadresse<br>Hochschutzugangsberechtigun;<br>Akademische Vorbildung                  | Korrespondenzadresse<br>Korrespondenzadresse (Studi<br>Zustellungsanweisung (c/o) [<br>Straße/Hausnummer<br>PLZ/Ort<br>Land/Staat<br>Region<br>Telefonnummer<br>E-Mail-Adresse                                                                    | enadresse) 💽<br>Vusterstraße<br>12345 Musterstadt<br>Deutschland 🗸<br>Nordrhein-Westfalen ✓<br>1234567890   | Kor<br>eint               | respondenza<br>tragen  |
| K L I P S 2.0 U        | ONLINEBEWERBUNG<br>Studienbeginn<br>Studiengangsauswahl<br>Personendaten<br>• Korrespondenzadresse<br>Heimatadresse<br>Hochschutzugangsberechtigunç<br>Akademische Vorbildung | Korrespondenzadresse<br>Korrespondenzadresse (Studi<br>Zustellungsanweisung (c/o) [<br>Straße/Hausnummer<br>PLZ/Ort<br>Land/Staat<br>Region<br>Telefonnummer<br>E-Mail-Adresse<br>Bestätigte E-Mail-Adresse J                                     | enadresse) (*)<br>Musterstraße<br>12345 Musterstadt<br>Deutschland v<br>Nordrhein-Westfalen v<br>1234567890 | Kor<br>eint               | respondenza<br>tragen  |
| K L I P S 2.0 U        | ONLINEBEWERBUNG<br>Studienbeginn<br>Studiengangsauswahl<br>Personendaten<br>• Korrespondenzadresse<br>Hochschutzugangsberechtigun;<br>Akademische Vorbildung                  | Korrespondenzadresse<br>Korrespondenzadresse (Studi<br>Zustellungsanweisung (c/o) [<br>Straße/Hausnummer<br>PLZ/Ort<br>Land/Staat<br>Region [<br>Telefonnummer<br>E-Mail-Adresse ]<br>Beslätigte E-Mail-Adresse ]                                 | enadresse) 💓<br>Musterstraße<br>12345 Musterstadt<br>Deutschland 🗸<br>Nordrhein-Westfalen ✓<br>1234567890   | Kor<br>eint               | respondenza<br>tragen  |
| K L I P S 2.0 U        | ONLINEBEWERBUNG<br>Studienbeginn<br>Studiengangsauswahl<br>Personendaten<br>• Korrespondenzadresse<br>Hochschutzugangsberechtigun;<br>Akademische Vorbildung                  | Korrespondenzadresse<br>Korrespondenzadresse (Studi<br>Zusteilungsanweisung (c/o) [<br>Straße/Hausnummer<br>PLZ/Ort<br>Land/Staat<br>Region [<br>Telefonnummer<br>E-Mail-Adresse ]<br>Bestätigte E-Mail-Adresse ]<br>Meine Heimatadresse entspri  | enadresse) 🕐                                                                                                | Kor<br>eint               | respondenza<br>tragen  |
| K L I P S 2.0 U        | ONLINEBEWERBUNG<br>Studienbeginn<br>Studiengangsauswahl<br>Personendaten<br>• Korrespondertzadresse<br>Hochschutzugangsberechtigun;<br>Akademische Vorbildung                 | Korrespondenzadresse<br>Korrespondenzadresse (Studi<br>Zustellungsanweisung (c/o)<br>Straße/Hausnummer<br>PLZ/Ort<br>Land/Staat<br>Region<br>Telefonnummer<br>E-Mail-Adresse J<br>Bestätigte E-Mail-Adresse J<br>Meine Heimatadresse entspri      | enadresse) 🕐                                                                                                | Kor<br>eint               | respondenza<br>tragen  |
| K L I P S 2.0 U        | ONLINEBEWERBUNG<br>Studiengangsauswahi<br>Personendaten<br>O Korrespondenzadresse<br>Hochschulzugangsberechtigun;<br>Akademische Vorbildung                                   | Korrespondenzadresse<br>Korrespondenzadresse (Studi<br>Zustellungsanweisung (c/o) [<br>Straße/Hausnummer [<br>PLZ/Ort<br>Land/Staat<br>Region<br>Telefonnummer [<br>E-Mail-Adresse ]<br>Bestätigte E-Mail-Adresse ]<br>Meine Heimatadresse entspr | enadresse) 🕐                                                                                                | Kor<br>eint               | respondenzad<br>tragen |

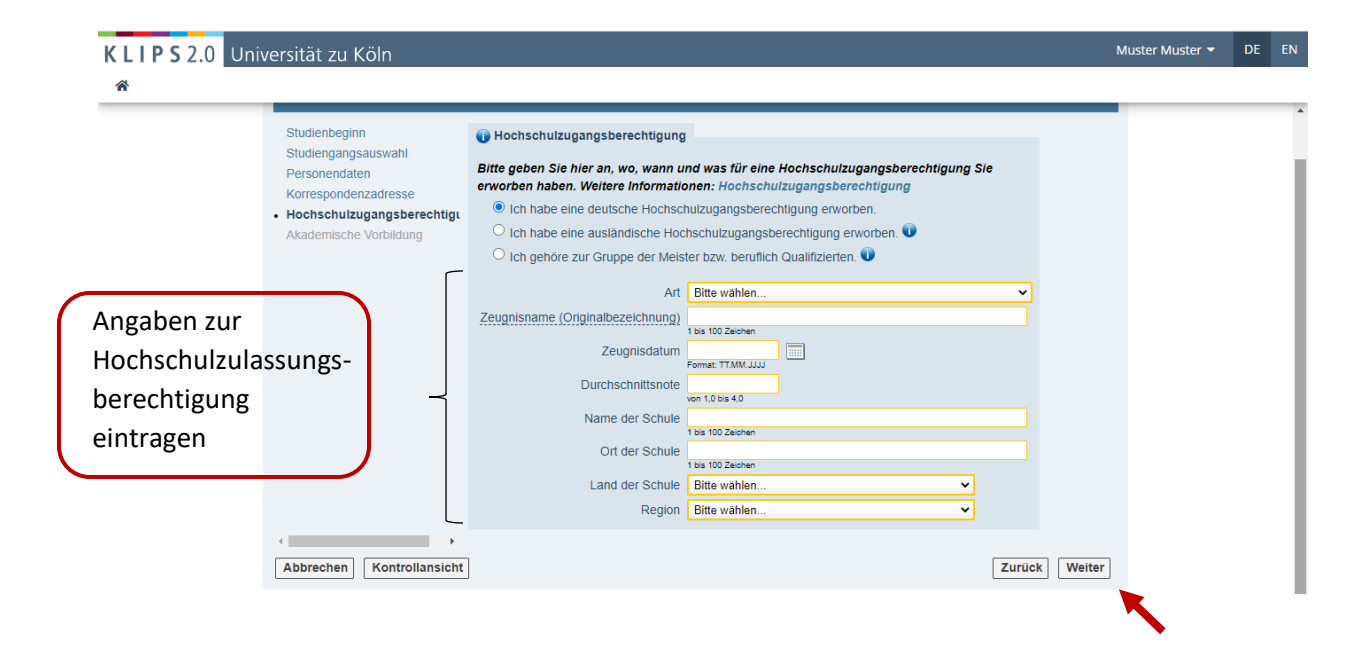

| <b>K L I P S</b> 2.0 | Universität zu Köln                  |                          |              |               |                    | Muster Muster 👻 | DE | EN  |
|----------------------|--------------------------------------|--------------------------|--------------|---------------|--------------------|-----------------|----|-----|
| *                    |                                      |                          |              |               |                    |                 |    |     |
|                      | Onlinebewerbung                      |                          |              |               |                    |                 |    |     |
|                      | Studienbeginn                        | Akademische Vorbildung   |              |               |                    | •               |    |     |
|                      | Studiengangsauswahl<br>Personendaten | Hochschule Ab            | oschlussziel | Studienfächer | von bis            |                 |    |     |
|                      | Korrespondenzadresse                 | Keine Einträge vorhanden |              |               |                    |                 |    |     |
|                      | Akademische Vorbildung               |                          |              |               |                    |                 |    |     |
|                      |                                      |                          |              |               |                    |                 |    |     |
|                      |                                      |                          |              |               |                    |                 |    |     |
|                      |                                      |                          |              |               |                    |                 |    |     |
|                      |                                      |                          |              |               |                    |                 |    |     |
|                      |                                      |                          |              |               |                    |                 |    |     |
|                      |                                      |                          |              |               |                    |                 |    |     |
|                      | Klicken                              | auf Studiongan           | g hinzufügen | u             |                    |                 |    |     |
|                      | KIICKEII                             | aur "Studiengang         | g minzurugen | The Church    | angeng hingufikan  |                 |    |     |
|                      |                                      |                          |              | tu stud       | lengang ninzutugen |                 |    |     |
|                      | Abbrechen Kontrollansicht            |                          |              |               | Zurück Weiter      |                 |    | - 1 |
|                      |                                      |                          |              |               |                    |                 |    |     |

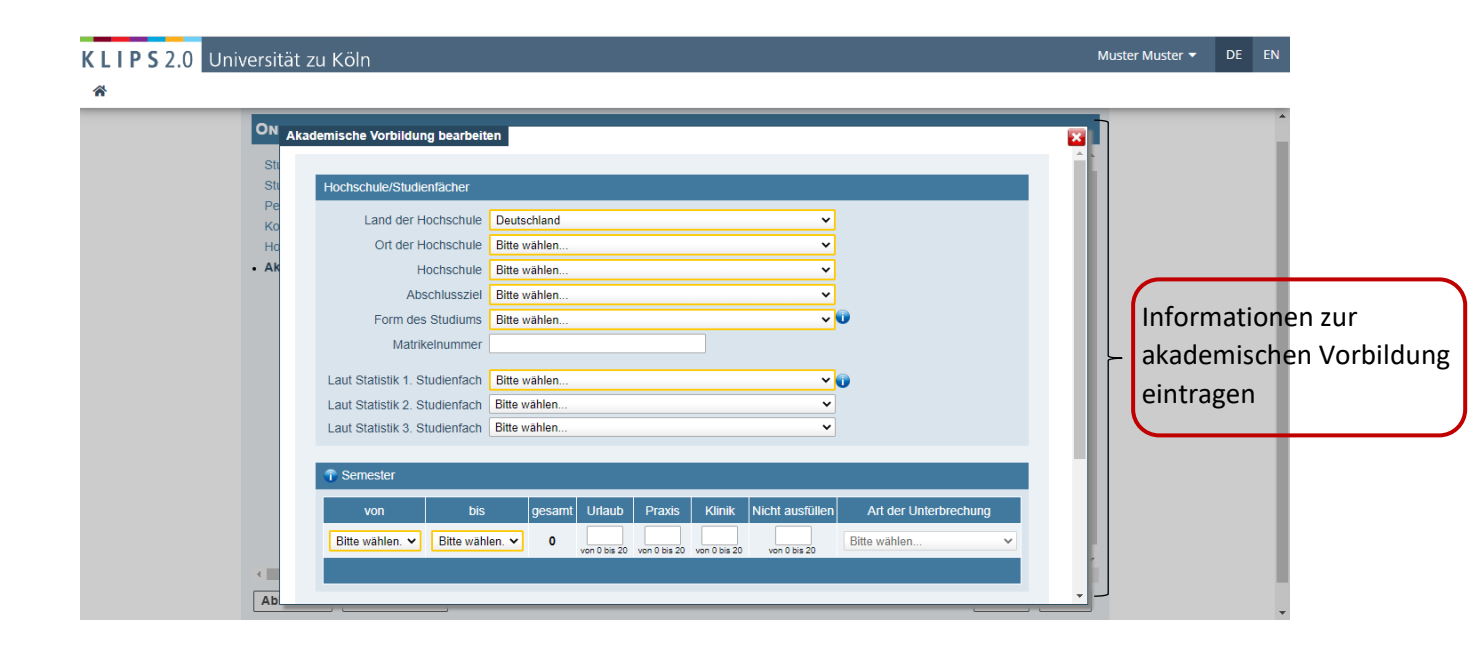

| KLIPS2.0 Uni                                                                  | versität zu Köln                                                                                                    | Muster Muster 🔻 | DE EN |
|-------------------------------------------------------------------------------|----------------------------------------------------------------------------------------------------|-----------------|-------|
| *                                                                             | ON                                                                                                    |                 |       |
|                                                                               | Akademische Vorblidung bearbeiten       Stit       Stit       Laut Statistik 1. Studienfach       Bitte wählen       Ko       Laut Statistik 3. Studienfach       Bitte wählen       V                                                                                                    | 3               |       |
|                                                                               | Ho<br>• Ak<br>• Over O bis gesamt Urlaub Praxis Klinik Nicht ausfüllen Art der Unterbrechung<br>Bitte wählen. • Dis gesamt Urlaub Praxis Klinik Nicht ausfüllen Art der Unterbrechung<br>Bitte wählen. • Over O bis 20 von O bis 20 von O |                 |       |
| Klicken auf "Speichern<br>und Schließen"                                      | Studietistatus       Zwischenprüfung nicht vorgesehen       Note       max: 20 Zeichen       Datum       Format: TT.MM.JJJJ    Speichern und Schließen  Abbrechen/Schließen                                                                                                    |                 |       |
| KLIPS2.0 Univ                                                                 | ersität zu Köln                                                                                                    | Muster Muster 🔻 | DE EN |
|                                                                               | ONLINEBEWERBUNG         Studienbeginn         Studiengangsauswahi         Personendaten         Korrespondenzadresse         Hochschulzugangsberechtigung         • Akademische Vorbildung                                                                                                    |                 |       |
|                                                                               | E Studiengang hinzufügen                                                                                                    |                 |       |
|                                                                               |                                                                                                    |                 |       |
| KLIPS2.0 Univ                                                                 | ersität zu Köln                                                                                                    | Muster Muster 🔻 | DE EN |
|                                                                               | ZUSAMMENFASSUNG - ANTRAGSNUMMER: 1-01537786<br>ACHTUNG<br>Dies ist lediglich eine Kontrollansicht Ihrer Bewerbung. Die Bewerbung ist noch nicht elektronisch übermittelt. Bitte kontrollieren Sie nochmals<br>alle Angaben und klicken Sie nach dem Setzen des Zustimmungshakens (ganz unten auf dieser Seite) auf den SENDEN Button, um Ihre<br>Bewerbung elektronisch zu übermitteln.                                                                                                    |                 |       |
| Zusammenfassung des<br>Antrags: Angaben<br>überprüfen und ggf.<br>korrigieren | Studienbeginn         Sommersemester 2023         Bitte beachten Sie bei Ihrer Bewerbung die Obergrenze von         • max. 9 NC-beschränkten grundständigen Studienfachern zum 1. Fachsemester         Sollten Sie mit dieser Bewerbung die Obergrenze überschreiten, so müssen Sie gegebenenfalls zuvor eine andere Bewerbung zurückziehen, bevor Sie mit dieser Bewerbung fortfahren können.                                                                                                    |                 |       |
|                                                                               | Studiengangsauswahl       Art des Studiums       Studium mit staatlicher Prüfung       Abschlussziel       Staatsexamen                                                                                                    |                 |       |

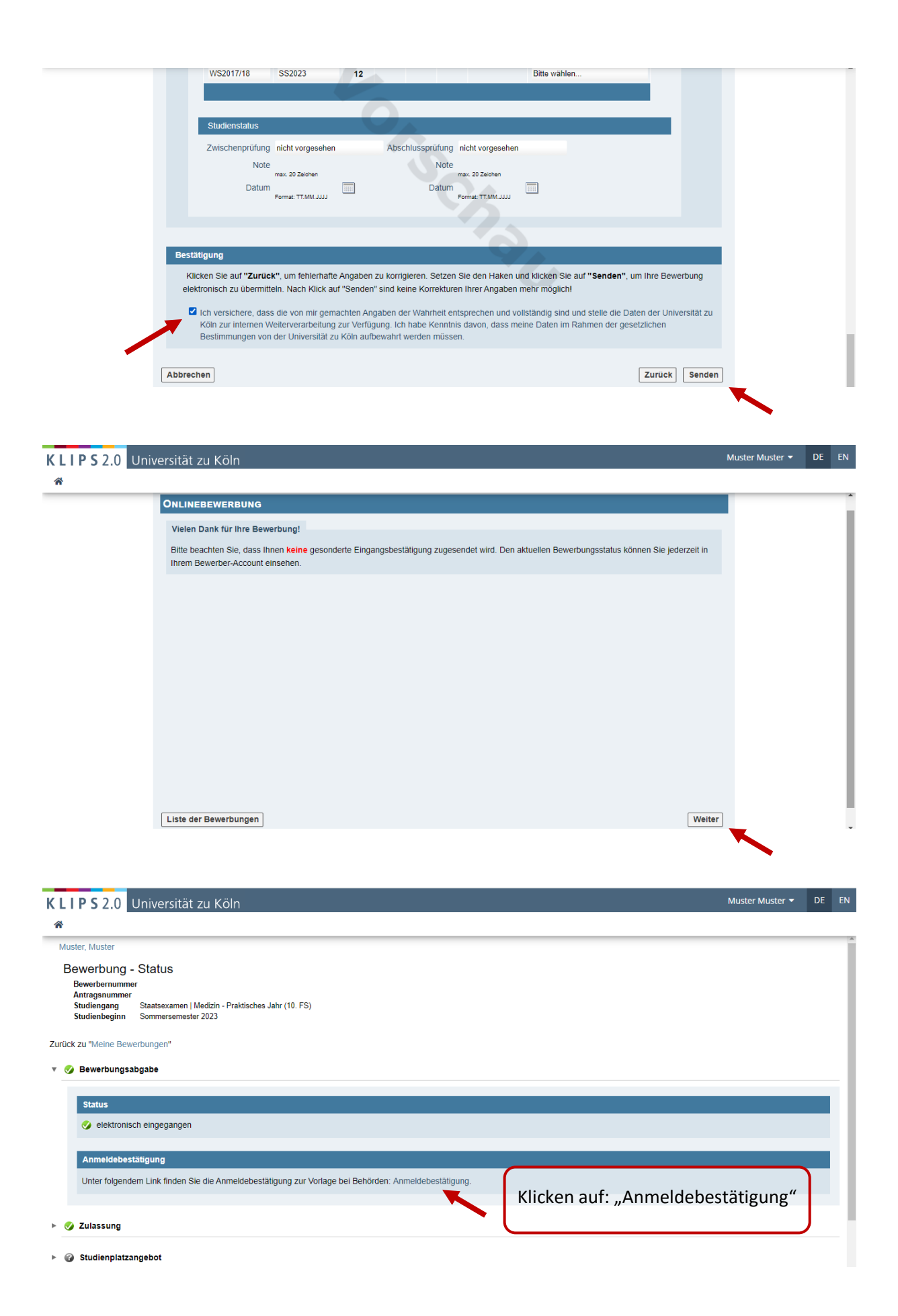

"Bescheid über Ihren Antrag auf Zulassung zum …" wird heruntergeladen

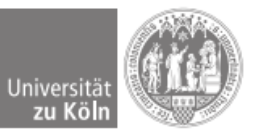

Universität zu Köln • Albertus-Magnus-Platz • 50923 Köln

/. Muster Muster Musterstraße 12345 Musterstadt

Köln/Cologne, 05. Februar 2023

#### Bestätigung über die Anmeldung zum Sommersemester 2023

Muster Muster, geb. am 08.02.1998 hat sich fristgerecht am 05.02.2023 für das am 01.04.2023 beginnende Semester Sommersemester 2023 im folgenden Studiengang beworben:

#### Medizin - Praktisches Jahr Studium mit staatlicher Prüfung [Staatsexamen]

Das Sommersemester 2023 beginnt am 1. April 2023 und endet am 30. September 2023. Die Vorlesungen finden vom 3. April 2023 bis zum 14. Juli 2023 statt.

### Confirmation of registration for summerterm 2023

Muster Muster, born on 1998-02-08, has applied in due time on 2023-02-05 for the semester summerterm 2023 starting on 2023-04-01 for the following degree programme:

# Medizin - Praktisches Jahr Programme with state-certified examination [State Examination]

The summerterm 2023 starts on 1 April 2023 and ends on 30 September 2023. Lectures are held from 3 April 2023 until 14 July 2023.

Diese Bestätigung sagt nichts über die Vollständigkeit der Anmeldung aus. This confirmation does not confirm that the registration is complete.

Seite 1/1

Dieser Bescheid wurde maschinell erstellt und ist ohne Siegel und Unterschrift gültig. This notification has been created automatically and is valid without seal or signature Der Kanzler Abteilung 22 Studierendensekretariat

Telefon: 0221 - 470 - 1022 studsek@verw.uni-koeln.de www.uni-koeln.de/22

### Besucheranschrift:

Universitätsstraße 22a 50937 Köln Postanschrift: Albertus-Magnus-Platz 50923 Köln Zentrale: Tel. +49 221 470-0 Fax +49 221 470-5151 Zu erreichen mit: KVB-Bahnlinie 9 KVB-Buslinien 130, 142

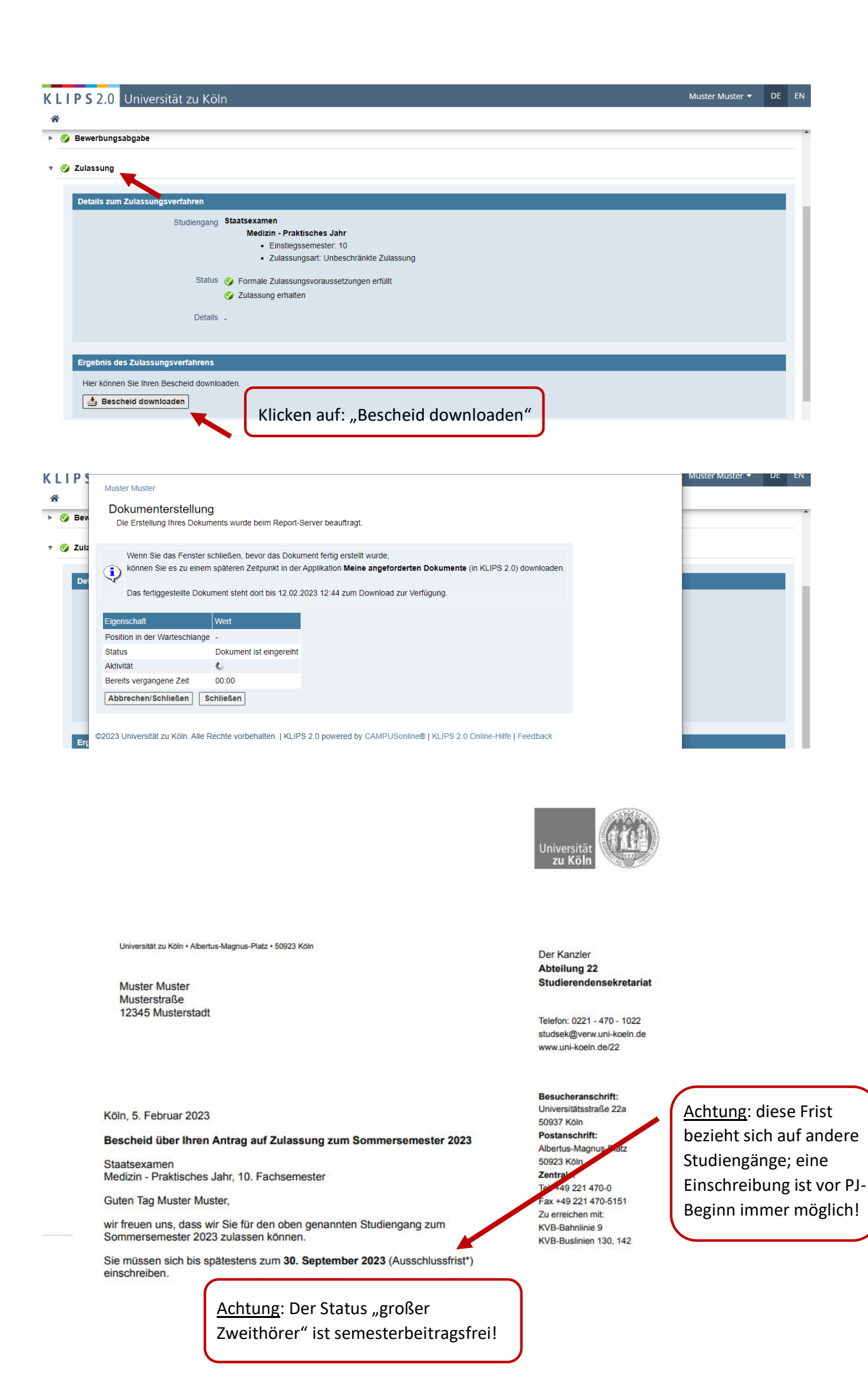

|            | <b>P S</b> 2.0                  | Universität zu Köln                                                                                                    | Muster Muster 🔻        | DE E    |
|------------|---------------------------------|----------------------------------------------------------------------------------------------------|------------------------|---------|
| *          |                                 |                                                                                                    |                        |         |
| urück      | zu "Meine i                     | 3ewerbungen"                                                                                                    |                        |         |
| 9          | Bewerbun                        | gsabgabe                                                                                                    |                        |         |
| - 🥥        | Zulassung                       | J                                                                                                    |                        |         |
| . 0        | Studienni                       | atrangabot                                                                                                    |                        |         |
|            |                                 |                                                                                                    |                        |         |
|            | Nächste                         | Schritte                                                                                                    |                        |         |
|            | Die Annah<br>damit Sen          | me der Zulassung im lokalen Auswahlverfahren sollte unverzüglich nach erfolgter Zulassung geschehen. Für NC-freie Studiengänge spätestens 5 Tage vor Ablauf i<br>resterbeitragsüberweisung und Einschreibung fristgerecht erfolgen können.                                           | hrer Einschreibungsfr  | ist,    |
|            | <ul> <li>Bei<br/>weg</li> </ul> | einer weiteren Zulassung können Sie mit einem Fachwechselantrag, der im Basis-Account nach der Annahme hinterlegt wird, den Studiengang innerhalb der Einsc<br>inseln.                                                                                                    | hreibungsfrist noch    |         |
|            | Hie                             | haben Sie die Möglichkeit den angeboten Studienplatz fristgemäß anzunehmen:                                                                                                    |                        |         |
|            | 🌏 Stu                           | dienplatzangebot annehmen 🚯 Studienplatzangebot ablehnen                                                                                                    |                        |         |
|            | <b>PS</b> 20                    | Universität zu Köln                                                                                                    | Muster Muster 🔻        | DE E    |
| с I I<br>А | 1 3 2.0                         |                                                                                                    |                        |         |
| urück      | zu "Meine f                     | sewerbungen"                                                                                                    |                        |         |
| ▶ 🥑        | Bewerbun                        | gsabgabe                                                                                                    |                        |         |
| ⊧ 🥑        | Zulassung                       | ı                                                                                                    |                        |         |
| <b>v</b> 🥥 | Studienpla                      | atzangebot                                                                                                    |                        |         |
|            |                                 | •                                                                                                    |                        |         |
|            | Entschei                        |                                                                                                    |                        |         |
|            | Studienpia                      | .12 angenommen am <b>06.02.2023</b> .                                                                                                    |                        |         |
|            | • Bei<br>weo<br>Hie             | einer weiteren Zulassung konnen sie mit einem Fachwechselantrag, der im Basis-Account nach der Annanme hintenegt wird, den Studienglang innerhalb der Einsc<br>hsein.<br>i haben Sie die Möglichkeit den angeboten Studienplatz fristgemäß anzunehmen:<br>dienplatzangebot annehmen) | nreibungstrist noch    |         |
|            | Fincohroil                      |                                                                                                    |                        |         |
| ~          | Einschreit                      | lang                                                                                                    |                        |         |
|            | Nächste Sch<br>Bitte beachter   | litte<br>Sie dass Sie sich bis <b>30 09 2022</b> an der Universität zu Köln einschreiben müssen                                                                                                    |                        |         |
|            | Der Semester                    | beitrag muss vor Beantragung Ihrer Einschreibung es                                                                                                    | Zulassungsangebotes er | folgen  |
|            | Details finden                  | Sie unter folgendem Link: Semesterbeitrag.                                                                                                    | Det                    |         |
| 1          |                                 | Hier wieder beachten: Die gilt für andere Studionen                                                                                                    | eses Datur             | m       |
|            | Status                          | bungsvoraussetzungen": noch nicht geprüft                                                                                                    | ige; eine              | • • • • |
|            | 🔇 Semesteri<br>🕜 Einschreit     | eitrag noch offen/zu wenig bezahlt EINSCNTEIDUNG IST IMMER V                                                                                                    | /or рј-веg             | inn     |
|            |                                 | moglich!                                                                                                    |                        |         |
|            | <b>P S</b> 2.0                  | Universität zu Köln                                                                                                    | Muster Muster 🔻        | DE      |
| *          |                                 |                                                                                                    |                        |         |
|            | Seme<br>G Einsc                 | sterbeitrag noch offen/zu wenig bezahlt<br>nreibung: Nach erfolgter Zulassung werden die Einschreibungsvoraussetzungen bei der Einschreibung geprüft                                                                                                    |                        |         |
|            | _                               |                                                                                                    | _                      | _       |
|            | Einzureic                       | hende Dokumente (für die Einschreibung)                                                                                                    |                        |         |
|            | v 🔇                             | Antrag auf Einschreibung PJ                                                                                                    |                        |         |
|            |                                 | Information 🕡 Alle Seiten müssen als 1 Dokument hochgeladen werden z.B. PDF                                                                                                    |                        |         |
|            |                                 | Weitere Informationen finden Sie unter folgendem Link:                                                                                                    |                        |         |
|            |                                 | https://verwaltung.uni-koeln.de/studsek/content/einschreibung/praktisches_jahr_humanmedizin/index_ger.html                                                                                                    |                        |         |
|            |                                 | Dokumentvorlagen 📥 Vorlage downloaden                                                                                                    |                        |         |

Elektronisch einreichen 🙆 Dokument hochladen Hochladen/Ändern einschließlich bis 30.09.2023.

Aktuelles Dokument 📥 Dokument downloaden Status 😵 nicht eingereicht Hier können Sie den "Antrag auf Einschreibung großer Zweithörer PJ" herunterladen

| Benere benere and a decision and general intermediation of a filteraterioragy accessed angene to date filteraterioragy and intermediation of a filteraterioragy accessed angene to date filteraterioragy and intermediation of a filteraterioragy accessed angene to date filteraterioragy and intermediation of a filteraterioragy accessed angene to date filteraterioragy and intermediation of a filteraterioragy accessed and a filteraterioragy accessed and a filteraterioragy accessed and angene to date filteraterioragy and intermediation of a filteraterioragy accessed and angene to date filteraterioragy accessed and angene to date filteraterioragy             | encodered provide definition of a definition of a definitio | <complex-block><form></form></complex-block>                                                                                                    |                                                                                                    |                                                                                                    |                                                                                                    |                                                                                                    |                                      |                 |
|----------------------------------------------------------------------------------------------------|----------------------------------------------------------------------------------------------------|----------------------------------------------------------------------------------------------------|----------------------------------------------------------------------------------------------------|----------------------------------------------------------------------------------------------------|----------------------------------------------------------------------------------------------------|----------------------------------------------------------------------------------------------------|--------------------------------------|-----------------|
| Centerplane indexed being 2000 2000 2000 2000 2000 2000 2000 20                                                                                                    | Terreference for and endoged Zudeskamp week on the Developmentage and the Developmentage of the Developmentage of the Endot Head of the Developmentage of the Endot Head of the Endot Head of thead of the Endo | <form></form>                                                                                                    | 🗴 Semesterbeitrag noch offen/zu we                                                                                                    | nig bezahit                                                                                                    |                                                                                                    |                                                                                                    |                                      |                 |
| International polynomials (ut dis Cinstantial)     If the autopolynomials (ut dis Cinstantial)     If the autopolynomials is internation     Artiag auf Enschreichung PJ     Internation     Artiag auf Enschreichung PJ     Internation     Artiag auf Enschreichung     Autopolynomials     Autopolynomials     Autopolynom                | Terminal Distance in Distance in Distan | The second process of the second process of the second process                 | Einschreibung: Nach erfolgter Zula                                                                                                    | assung werden die Einschrei                                                                                                    | bungsvoraussetzungen bei o<br>mentvorlagen                                                                                                    | fer Einschreibung geprüft                                                                                                    |                                      |                 |
| <pre>inter adaptition to bounden to misses to service to the service to the servi</pre> | An under statistic to be also and the statistic to be also and the stat | And the standing of the concernence of the standing of the standing of the                 | Einzureichende Dokumente (für die                                                                                                    | Einschreibung)                                                                                                    | ntrag auf Eineabraibung D                                                                                                    |                                                                                                    |                                      |                 |
| <pre>     Aring all Elischerebung Pl</pre>                                                                                                    | <form></form>                                                                                                    | <form><form></form></form>                                                                                                    | Die hier aufgeführten Dokumente                                                                                                    | müssen Sie Ihrem Ar                                                                                                    | ntrag aut Einschreibung P                                                                                                    | 2                                                                                                    | _                                    |                 |
| Immune in the designed interaction of the interaction of the interaction of th                  | <form><form><form><form><form></form></form></form></form></form>                                                                                                    | <form><form><form><form><form><form></form></form></form></form></form></form>                                                                                                    | <ul> <li>Antrag auf Einschreibung P.</li> </ul>                                                                                                    | J                                                                                                    | Dokumentvorlagen                                                                                                    |                                                                                                    |                                      |                 |
| With and the information in the information in the informat                  | <form><form></form></form>                                                                                                    | <form><form><form></form></form></form>                                                                                                    | Information 🕕                                                                                                    | Alle Seiten müssen als                                                                                                    | Antrag Einschreibung                                                                                                    | Antrag auf Einschreibung                                                                                                    |                                      |                 |
| <pre>vertice vertication</pre>                                                                                                    | <form></form>                                                                                                    | <form><form><form><form></form></form></form></form>                                                                                                    | information •                                                                                                    | Meitere leferretionen                                                                                                    | gr. ZweithörerIn.pdf                                                                                                    | großer Zweithörer PJ                                                                                                    |                                      |                 |
| Indumentation of the state of the state            | <form><form><form><form></form></form></form></form>                                                                                                    | <form><form><form><form><form></form></form></form></form></form>                                                                                                    | , i i i i i i i i i i i i i i i i i i i                                                                                                    | nttps://verwaltung.uni-l                                                                                                    |                                                                                                    |                                                                                                    | x_ger.html                           |                 |
| Localization of the ender the origination of the ender the origination of the ender the origen of the ender the origination of the ender the origination of             | <form></form>                                                                                                    | <form><form></form></form>                                                                                                    | Dekumentuerlagen                                                                                                    | /orlage downloaden                                                                                                    |                                                                                                    |                                                                                                    |                                      |                 |
| Electronic du energiene      Comment inclusioner     Suture     Comment inclusioner     Suture     Comment inclusioner     Suture     Comment inclusioner     Suture     Comment inclusioner     Suture     Comment inclusioner     Suture     Comment     Suture     Comment     Suture     Suture     Comment     Suture     Suture     Sut            | <form></form>                                                                                                    | <form></form>                                                                                                    | Dokumentvonagen —                                                                                                    | vonage downloaden                                                                                                    |                                                                                                    |                                                                                                    |                                      |                 |
| <form></form>                                                                                                    | <form><form><form><form></form></form></form></form>                                                                                                    | <form><form><form></form></form></form>                                                                                                    | Elektronisch einreichen                                                                                                    | Dokument hochladen<br>Hochladen/Ändern einsch                                                                                                    |                                                                                                    |                                                                                                    |                                      |                 |
|                                                                                                    | <form><form></form></form>                                                                                                    | <form>Automating in the intermediate in the intermediate in the intermediate in the intermediate in the intermediate intermediate interme</form>    |                                                                                                    |                                                                                                    |                                                                                                    |                                                                                                    |                                      |                 |
| Status Pinch eingeneut Istatus Pinche dup den Zuweisung eines PJ-Pintzes sturt Istatus Einerheidung beschenzenzuge beschenzenzuge beschenz                         | <form><form><form></form></form></form>                                                                                                    | <form>State Section and section and sectin and section and section and section and section a</form>    | Aktuelles Dokument 🥮 🛛                                                                                                    | Ookument downloader                                                                                                    |                                                                                                    |                                                                                                    |                                      |                 |
| • eschedul due Zuweisung eines PJ-Platzes dur  • Andhume Eineschenbungswortheihalt - 6:08 • Universität zu KÖIN  Der Kanzier  Abteilung 22 / Studierendensekretariat • Sussen und unterschriebung genößer Zweithörer - Upload in KLIPS 2.0 • Exercise Vieweisung für Genögen zu Klipseinen der Sie bitte friegenäß in ihrem KLIPS 2.0 • Sessenier Finner-Account Inch und bearragen die Einschreibung gaden Sie bitte friegenäß in ihrem KLIPS 2.0 • Sessenier Sienserbeitrag in in ihrem et unter : https://woodin.dow/SPA hinterieg ist. • Wise • Ortragsummer (1-0xxxxxx): • Wise • Detendenter Studienen andersterbeitrag aut de inschreibung gaden für Sie bitte friegenäß in ihrem HUPS 2.0 • Bewerberinser-Account Inch und bearragen die Einschreibung gaden Sie bitte finigenäß in ihrem KLIPS 2.0 • Bewerberinser-Account Inch und bearragen die Einschreibung gaden Sie bitte finigenäß in ihrem KLIPS 2.0 • Bewerberinser-Account Inch und bearragen die Einschreibung gaden Sie bitte finigenäß in ihrem KLIPS 2.0 • Bewerberinser-Account Inch und bearragen die Einschreibung gaden Sie bitte finigenäß in ihrem KLIPS 2.0 • Bewerberinser-Account Inch und bearragen gade met https://woodi.dow/SPA4 hinterieg ist. • Wise • Determiner (1-0xxxxxx): • Wise • Wise • Determiner (1-0xxxxxx): • Budienfach 1 • Sudienfach 1 • Sudienfach 1 • Sudienfach 2 • Sudienfach 3                                                                                                    | <form><form><form></form></form></form>                                                                                                    | <form><form><form><form></form></form></form></form>                                                                                                    | Status 😣 r                                                                                                    | hicht eingereicht                                                                                                    |                                                                                                    | Schließen                                                                                                    |                                      |                 |
| Constraint Discherichenungehalt - Köller     Constraint Discherichenungehalt - Köller     Constraint Discherichenungehalt - Köller     Constraint Discherichenungehalt - Köller     Constraint Discherichenungehalt - Köller     Constraint Discherichenungehalt - Köller     Constraint Discherichenungehalt - Köller     Constraint Discherichenungehalt - Köller     Constraint Discherichenungehalt - Köller     Constraint Discherichenungehalt - Köller     Constraint Discherichenung der Stehreitenungehalt - Köller     Constraint Discherichenung der Stehreitenung der Stehreitenung der Stehreitenung der Stehreitenung der Stehreitenung der Stehreitenung der Stehreitenungehalten KLIPS 2.0     Desen ausgefüllten und unterschrietenen Antrag auf Einschreibung laden Stehreitenung der Stehreitenung der Stehreitenungen der Stehreitenung der Stehreitenung der Stehreitenungen der S            | View not inclusive provide value of the control of the control of the con      |                                                                                                    | <ul> <li>Bescheid über Zuweisung</li> </ul>                                                                                                    | oines B I Blatzes dura                                                                                                    |                                                                                                    | Connesen                                                                                                    |                                      |                 |
| Developmenter     Universitiat zu Köln   Der Kanzier   Abteilung 22 / Studierendensekretariat     Desen ausgefüllen und unterschriebenen Antrag auf Einschreibung laden Sie bite fristgemäß in Ihrem KLIPS 2.0   Desen ausgefüllen und unterschriebenen Antrag auf Einschreibung laden Sie bite fristgemäß in Ihrem KLIPS 2.0   Desen ausgefüllen und unterschriebenen Antrag auf Einschreibung laden Sie bite fristgemäß in Ihrem KLIPS 2.0   Desen ausgefüllen und unterschriebenen Antrag auf Einschreibung laden Sie bite fristgemäß in Ihrem KLIPS 2.0   Desen ausgefüllen und unterschriebenen Antrag auf Einschreibung laden Sie bite fristgemäß in Ihrem KLIPS 2.0   Desen ausgefüllen und unterschriebenen Antrag auf Einschreibung laden Sie bite fristgemäß in Ihrem KLIPS 2.0   Sonseiner interschreiberung finden Sie unter: Integriftwooln. det/WFDHS   Den Sensetzrbeitrag, der Ihnen in Ihrem KLIPS 2.0. Bewerberaccount angezeigt wird, ist für Sie nicht   Sosse   Osse   Osteinenren   Matrikelnummer   Matrikelnummer   Sudienfach 1   Studienfach 1   Studienfach 2   Studienfach 2   Studienfach 3                                                                                                    | <form></form>                                                                                                    | <form>Autore National State Nation Nation National State National National Natio</form> | <ul> <li>Erklärung Einschreibungsv</li> </ul>                                                                                                    | orbehalt - SoSe                                                                                                    |                                                                                                    |                                                                                                    |                                      |                 |
| Universität zu Köln   Der Kanzier   Abteilung 22 / Studierendensekretariat   Construction of the second of the second of the secon                                                                           | <text><text><text></text></text></text>                                                                                                    | <form>  Universitia u Kióňa   Dar Kanzier   Staliung 22 / Studierendensekretariat   Outcome de la statution de la statution de la statutica de la statution de la statutica de la statutica de la</form>                                                                   | 2.uni-koeln.de/co/wbBewerbungDok.downlo                                                                                                    | adVorlage?pDocStoreNr                                                                                                    |                                                                                                    |                                                                                                    |                                      |                 |
| Kontaktformular für die Einschreibung*, das im Internet unter: https://ukoein.de/43/74 hinterlegt ist.         Weitere Informationen zur Einschreibung finden Sie unter: https://ukoein.de/WFDH3.         Den Semesterbeitrag müssen Sie an Ihrer Ersthochschule entrichten (wie DSHS, HfMT). Der Semesterbeitrag, der Ihnen in Ihrem KLIPS 2.0 Bewerberaccount angezeigt wird, ist für Sie nicht relevant!         SoSe       Wise         Antragsnummer (1-0xxxxxx):                                                                                                    | *Kontaktformular für die Einschreibung*, das im Internet unter: https://ukoein.de/43/74 hinterlegt ist.         Weitere Informationen zur Einschreibung finden Sie unter: https://ukoein.de/WFDH3.         Den Semesterbeitrag müssens Sie am Ihrer Ersthochschule entrichten (wie DSHS, HfMT). Der Semesterbeitrag die Ihnen in Ihrem KLIPS 2.0 Bewerberaccount angezeigt wird, ist für Sie nicht relevant!         SoSe       Wise         Antragsnummer (1-0xxxxxx):       Wise         Matrikelnummer:       Studienangaben zum angestrebten Studiengang an der Universität zu Köln:         Abschlussziel:       Studienfach 1         Studienfach 2       Studienfach 2         Studienfach 3       Matrikelnummer:                                                                                                    | Kontaktformular für die Einschreibung", das im Internet unter, https://ukoein.de/43N74 hinterlegt ist.         Weitere Informationen zur Einschreibung inden Sie unter: https://ukoein.de/43N74 hinterlegt ist.         Den Semesterbeitrag müssen Sie an Ihrer Ersthockolule entrichten (wie DSHS, HMT). Der Semesterbeitrag, der Ihnen in Ihrem KLIPS 2.0 Bewerberaccount angezeigt wird, ist für Sie nicht relevant!         SoSe       WiSe         Antragsnummer (1-0xxxxxx):       Mise         Matrikelnummer:       Studienangaben zum angestrebten Studiengang an der Universität zu Köln:         Abschlussziel:       Studienfach 1         Studienfach 2       Studienfach 3                                                                                                    | Antrag auf Einscl                                                                                                    | nreibung große                                                                                                    | r Zweithörer - l                                                                                                    | Jpload in KLIPS                                                                                                    | ZW<br>2.0 -                          |                 |
| SoSe     Antragsnummer (1-0xxxxxx):     Matrikelnummer:     Studienangaben zum angestrebten Studiengang an der Universität zu Köln:     Abschlussziel:   Studienfach 1   Studienfach 2   Studienfach 3                                                                                                    | SoSe WiSe     Antragsnummer (1-0xxxxxx):   Matrikelnummer:     Studienangaben zum angestrebten Studiengang an der Universität zu Köln:     Abschlussziel:   Studienfach 1   Studienfach 2   Studienfach 3                                                                                                    | SoSe     Antragsnummer (1-0xxxxxx):     Matrikelnummer:     Studienangaben zum angestrebten Studiengang an der Universität zu Köln:     Abschlussziel:   Studienfach 1   Studienfach 2   Studienfach 3     V S 2.0 Universität zu Köln     Muster Muster *                                                                                                    | Bewerber*innen-Account ho                                                                                                    | ch und beantragen die Ei                                                                                                    | Einschreibung laden Sie<br>nschreibung ausschließli                                                                                                    | e bitte fristgemäß in Ihrem<br>ch über das                                                                                                    | KLIPS 2.0                            |                 |
| Antragsnummer (1-0xxxxxx):         Matrikelnummer:         Studienangaben zum angestrebten Studiengang an der Universität zu Köln:         Abschlussziel:         Studienfach 1         Studienfach 2         Studienfach 3                                                                                                    | Antragsnummer (1-0xxxxxx):                                                                                                    | Antragsnummer (1-0xxxxxx):         Matrikelnummer:         Studienangaben zum angestrebten Studiengang an der Universität zu Köln:         Abschlussziel:         Studienfach 1         Studienfach 2         Studienfach 3                                                                                                    | Bewerber'innen-Account ho<br>"Kontaktformular für die Ei<br>Weitere Informationen zur Ei<br>Den Semesterbeitrag m<br>Semesterbeitrag, der Ihn<br>relevant!                                                                                                    | And beantragen die Ei<br>nschreibung", das im Ir<br>nschreibung finden Sie u<br>üssen Sie an Ihrer E<br>ten in Ihrem KLIPS 2                                                                                                    | Einschreibung laden Sie<br>nschreibung ausschließli<br>ternet unter: https://uko<br>nter: https://ukoeln.de/<br>rsthochschule entric<br>0 Bewerberaccount a                                                                                                    | b bitte fristgemäß in Ihrem i<br>ch über das<br>ein.de/43N74 hinterlegt ist<br>WFDH3.<br>htten (wie DSHS, HfMT<br>angezeigt wird, ist für                                                                                                    | KLIPS 2.0<br>). Der<br>Sie nicht     |                 |
| Matrikelnummer:                                                                                                    | Matrikelnummer: Studienangaben zum angestrebten Studiengang an der Universität zu Köln: Abschlussziel: Studienfach 1 Studienfach 2 Studienfach 3                                                                                                    | Matrikelnummer:   Studienangaben zum angestrebten Studiengang an der Universität zu Köln:   Abschlussziel:   Studienfach 1   Studienfach 2   Studienfach 3                                                                                                    | Bewerber'innen-Account ho<br>"Kontaktformular für die Ei<br>Weitere Informationen zur El<br>Den Semesterbeitrag m<br>Semesterbeitrag, der Ihn<br>relevant!<br>SoSe                                                                                                    | ersonneoenen Antrag au<br>h und beantragen die Ei<br>nschreibung", das im Ir<br>nschreibung finden Sie u<br>üssen Sie an Ihrer E<br>hen in Ihrem KLIPS 2                                                                                                    | Einschreibung laden Sie<br>nschreibung ausschließlich<br>ternet unter: https://ukoein.de/<br>rsthochschule entric<br>0 Bewerberaccount a<br>e                                                                                                    | bitte fristgemäß in Ihrem i<br>ch über das<br>ein.de/43/Y74 hinterlegt ist<br>WFDH3.<br>ihten (wie DSHS, HfMT<br>angezeigt wird, ist für                                                                                                    | KLIPS 2.0<br><br>). Der<br>Sie nicht |                 |
| Studienangaben zum angestrebten Studiengang an der Universität zu Köln:         Abschlussziel:         Studienfach 1         Studienfach 2         Studienfach 3                                                                                                    | Studienangaben zum angestrebten Studiengang an der Universität zu Köln:         Abschlussziel:         Studienfach 1         Studienfach 2         Studienfach 3                                                                                                    | Studienangaben zum angestrebten Studiengang an der Universität zu Köln:         Abschlussziel:         Studienfach 1         Studienfach 2         Studienfach 3                                                                                                    | Bewerber'innen-Account ho<br>"Kontaktformular für die Ei<br>Weitere Informationen zur Ei<br>Den Semesterbeitrag m<br>Semesterbeitrag, der Ihr<br>relevant!<br>SoSe<br>Antragsnummer (1-1                                                                                                    | ersonneoenen Antrag au<br>h und beantragen die Ei<br>nschreibung <sup>1</sup> , das im Ir<br>nschreibung finden Sie u<br>üssen Sie an Ihrer E<br>hen in Ihrem KLIPS 2<br>WiS<br>Dxxxxxxx):                                                                                                    | Einschreibung laden Sie<br>nschreibung ausschließli<br>ternet unter: https://ukoein.de/<br>risthochschule entric<br>0 Bewerberaccount :                                                                                                    | bitte fristgemäß in Ihrem i<br>ch über das<br>ein.de/43/W74 hinterlegt ist<br>WFDH3.<br>htten (wie DSHS, HfMT<br>angezeigt wird, ist für<br>angezeigt wird, ist für                                                                                                    | KLIPS 2.0<br><br>). Der<br>Sie nicht |                 |
| Abschlussziel:<br>Studienfach 1<br>Studienfach 2<br>Studienfach 3                                                                                                    | Abschlussziel:<br>Studienfach 1<br>Studienfach 2<br>Studienfach 3                                                                                                    | Abschlussziel:<br>Studienfach 1<br>Studienfach 2<br>Studienfach 3<br>Studienfact 3<br>Muster Muster *                                                                                                    | Bewerber'innen-Account ho<br>"Kontaktformular für die Ei<br>Weiter Informationen zur Ei<br>Den Semesterbeitrag m<br>Semesterbeitrag, der Ihr<br>relevant!<br>SoSe<br>Antragsnummer (1-1<br>Matrikelnummer:                                                                                                    | srscniedenen Antrag au<br>h und beantragen die Ei<br>nschreibung <sup>1</sup> , das im Ir<br>nschreibung finden Sie u<br>üssen Sie an Ihrer E<br>hen in Ihrem KLIPS 2<br>WiS<br>Dxxxxxxx):                                                                                                    | Einschreibung laden Sie<br>nschreibung ausschließlit<br>ternet unter: https://ukoein.de/<br>risthochschule entrice<br>0 Bewerberaccount :                                                                                                    | bitte fristgemäß in Ihrem ich über das<br>ofn.de/43/Y74 hinterlegt ist<br>WFDH3.<br>htten (wie DSHS, HfMT<br>angezeigt wird, ist für                                                                                                    | KLIPS 2.0<br><br>). Der<br>Sie nicht |                 |
| Abschlusszlei: Studienfach 1 Studienfach 2 Studienfach 3 Studienfach 3                                                                                                    | Abschlusszei:<br>Studienfach 1<br>Studienfach 2<br>Studienfach 3                                                                                                    | Abschlusszel:<br>Studienfach 1<br>Studienfach 2<br>Studienfach 3<br>> \$ 2.0 Universität zu Köln<br>Muster Muster *                                                                                                    | Bewerber'innen-Account ho<br>"Kontaktformular für die Ei<br>Weiter Informationen zur Ei<br>Den Semesterbeitrag m<br>Semesterbeitrag, der Ihr<br>relevant!<br>SoSe<br>Antragsnummer (1-4<br>Matrikelnummer:<br>Studienangaben zum an                                                                                                    | Inschreibung <sup>1</sup> , das im Ir<br>nschreibung <sup>1</sup> , das im Ir<br>nschreibung <sup>1</sup> , das im Ir<br>nschreibung finden Sie u<br>üssen Sie an Ihrer E<br>en in Ihrem KLIPS 2<br>WiS<br>Dxxxxxxx):                                                                                                    | Einschreibung laden Sie<br>nschreibung ausschließlit<br>ternet unter: https://uko<br>nter: https://ukoeln.de/<br>rsthochschule entric<br>0 Bewerberaccount :                                                                                                    | bitte fristgemäß in Ihrem ich über das<br>ein.de/43N74 hinterlegt ist<br>WFDH3.<br>htten (wie DSHS, HfMT<br>angezeigt wird, ist für<br>dangezeigt wird, ist für<br>dangezeigt wird, ist für dangezeigt wird, ist für dangezeigt wird, ist fü | KLIPS 2.0<br>.). Der<br>Sie nicht    |                 |
| Studienfach 2 Studienfach 3                                                                                                    | Studienfach 2<br>Studienfach 3                                                                                                    | Studiemach i       Studienfach 2       Studienfach 3         V S 2.0 Universität zu Köln   Muster Muster •                                                                                                    | Bewerber'innen-Account ho<br>"Kontaktformular für die Ei<br>Weitere Informationen zur Ei<br>Den Semesterbeitrag m<br>Semesterbeitrag, der Ihu<br>relevant!<br>SoSe<br>Antragsnummer (1-4<br>Matrikelnummer:<br>Studienangaben zum ar                                                                                                    | Inschreibung <sup>1</sup> , das im In<br>nschreibung <sup>1</sup> , das im In<br>nschreibung <sup>1</sup> , das im In<br>nschreibung finden Sie u<br>üssen Sie an Ihrer E<br>ten in Ihrem KLIPS 2<br>Wis<br>Dxxxxxxx):<br>understeilten Studieng                                                                                                    | Einschreibung laden Sie<br>nschreibung ausschließlit<br>ternet unter. https://uko<br>nter. https://ukoeln.de/<br>rsthochschule entric<br>0 Bewerberaccount a<br>e                                                                                                    | bitte fristgemäß in Ihrem i<br>ch über das<br>ein.de/43/N74 hinterlegt ist<br>WFDH3.<br>ihten (wie DSHS, HfMT<br>angezeigt wird, ist für<br>ät zu Köln:                                                                                                    | KLIPS 2.0<br><br>). Der<br>Sie nicht |                 |
| Studienfach 3                                                                                                    | Studienfach 3                                                                                                    | Studienfach 3       S 2.0       Universität zu Köln                                                                                                    | Bewerber'innen-Account ho<br>"Kontaktformular für die Ei<br>Weitere Informationen zur Ei<br>Den Semesterbeitrag m<br>Semesterbeitrag, der Ihr<br>relevant!<br>SoSe<br>Antragsnummer (1-1<br>Matrikelnummer:<br>Studienangaben zum ar<br>Abschlussziel:<br>Studienat 1                                                                                                    | Inschreibung", das im In<br>nschreibung", das im In<br>nschreibung finden Sie u<br>üssen Sie an Ihrer E<br>ten in Ihrem KLIPS 2<br>Wis<br>Dxxxxxxx):                                                                                                    | Einschreibung laden Sie<br>nschreibung ausschließlit<br>ternet unter: https://ukoein.de/<br>risthochschule entric<br>0 Bewerberaccount :<br>e                                                                                                    | bitte fristgemäß in Ihrem i<br>ch über das<br>ein.de/43/N74 hinterlegt ist<br>WFDH3.<br>hitten (wie DSHS, HfMT<br>angezeigt wird, ist für<br>ät zu Köln:                                                                                                    | KLIPS 2.0<br><br>). Der<br>Sie nicht |                 |
|                                                                                                    | Suudeniach s                                                                                                    | Studieniach S<br>S 2.0 Universität zu Köln Muster Muster •                                                                                                    | Bewerber'innen-Account ho<br>"Kontaktformular für die Ei<br>Weitere Informationen zur Ei<br>Den Semesterbeitrag m<br>Semesterbeitrag, der Ihr<br>relevant!<br>SoSe<br>Antragsnummer (1-4<br>Matrikelnummer:<br>Studienangaben zum ar<br>Abschlussziel:<br>Studienfach 1<br>Studienfach 1                                                                                                    | Inschreibung inden Antrag au<br>nschreibung inden Sie u<br>üssen Sie an Ihrer E<br>hen in Ihrem KLIPS 2<br>Wis<br>Dxxxxxxx):                                                                                                    | Einschreibung laden Sie<br>nschreibung ausschließlich<br>ternet unter: https://ukoein.de/<br>risthochschule entrice<br>0 Bewerberaccount :<br>e                                                                                                    | bitte fristgemäß in Ihrem i<br>ch über das<br>ein.de/43/N74 hinterlegt ist<br>WFDH3.<br>htten (wie DSHS, HfMT<br>angezeigt wird, ist für<br>angezeigt wird, ist für<br>ät zu Köln:                                                                                                    | KLIPS 2.0<br><br>). Der<br>Sie nicht |                 |
|                                                                                                    | A Liniversität zu Köln Muster Muster *                                                                                                    | S 2.0 Universität zu Köln Muster Muster -                                                                                                    | Bewerber'innen-Account ho<br>"Kontaktformular für die Ei<br>Weitere Informationen zur Ei<br>Den Semesterbeitrag m<br>Semesterbeitrag, der Ihr<br>relevant!<br>SoSe<br>Antragsnummer (1-4<br>Matrikelnummer:<br>Studienangaben zum an<br>Abschlussziel:<br>Studienfach 1<br>Studienfach 2                                                                                                    | Inschreibung inden Sie au<br>inschreibung inden Sie au<br>issen Sie an Ihrer E<br>issen Sie an Ihrer KLIPS 2<br>Wissen Sie an Ihrer KLIPS 2<br>Wissen Sie an Ihrer KLIPS 2<br>Dxxxxxxx):                                                                                                    | Einschreibung laden Sie<br>nschreibung ausschließlich<br>ternet unter: https://ukoein.de/<br>risthochschule entrice<br>0 Bewerberaccount :<br>e<br>ang an der Universiti                                                                                                    | bitte fristgemäß in Ihrem i<br>ch über das<br>ein.de/43/W74 hinterlegt ist<br>WFDH3.<br>htten (wie DSHS, HfMT<br>angezeigt wird, ist für<br>ät zu Köln:                                                                                                    | KLIPS 2.0                            |                 |
| Semesterbeitrag noch offen/zu wenig bezahlt                                                                                                    | Semesterbeitrag noch offen/zu wenig bezahlt                                                                                                    |                                                                                                    | Bewerber'innen-Account ho<br>"Kontaktformular für die Ei<br>Weitere Informationen zur Ei<br>Den Semesterbeitrag m<br>Semesterbeitrag, der Ihr<br>relevant!<br>SoSe<br>Antragsnummer (1-4<br>Matrikelnummer:<br>Studienangaben zum ar<br>Abschlussziel:<br>Studienfach 1<br>Studienfach 2<br>Studienfach 3<br>S 2.0 Universität zu K                                                                                                    | ing bezahlt                                                                                                    | Einschreibung laden Sie<br>nschreibung ausschließlit<br>ternet unter: https://ukoeln.de/<br>rsthochschule entric<br>0 Bewerberaccount /<br>e                                                                                                    | bitte fristgemäß in Ihrem ich über das<br>ofn.de/43N74 hinterlegt ist<br>WFDH3.<br>htten (wie DSHS, HfMT<br>angezeigt wird, ist für<br>ät zu Köln:                                                                                                    | KLIPS 2.0<br><br>). Der<br>Sie nicht | Muster Muster 🕶 |
| Semesterbeitrag noch offen/zu wenig bezahlt     Einschreibung: Nach erfolgter Zulassung werden die Einschreibungsvoraussetzungen bei der Einschreibung geprüft                                                                                                    | <ul> <li>Semesterbeitrag noch offen/zu wenig bezahlt</li> <li>Einschreibung: Nach erfolgter Zulassung werden die Einschreibungsvoraussetzungen bei der Einschreibung geprüft</li> </ul>                                                                                                    | Einschreibung: Nach erfolgter Zulassung werden die Einschreibungsvoraussetzungen bei der Einschreibung geprüft                                                                                                    | Bewerber'innen-Account ho<br>"Kontaktformular für die Ei<br>Weitere Informationen zur Ei<br>Den Semesterbeitrag m<br>Semesterbeitrag, der Ihr<br>relevant!<br>SoSe<br>Antragsnummer (1-4<br>Matrikelnummer:<br>Studienangaben zum ar<br>Abschlussziel:<br>Studienfach 1<br>Studienfach 1<br>Studienfach 2<br>Studienfach 3<br>Studienfach 3<br>Studienfach 3<br>Studienfach 3                                                                                                    | Solaria de la conservación de la conservación de l | Einschreibung laden Sie<br>nschreibung ausschließlit<br>ternet unter. https://uko<br>nter. https://ukoeln.de/<br>risthochschule entrice<br>0 Bewerberaccount a<br>e<br>ang an der Universitä<br>bungsvoraussetzungen bei o                                                                                           | e bitte fristgemäß in Ihrem ich über das<br>ein.de/43N74 hinterlegt ist<br>WFDH3.<br>hitten (wie DSHS, HfMT<br>angezeigt wird, ist für<br>ät zu Köln:                                                                                                    | KLIPS 2.0<br><br>). Der<br>Sie nicht | Muster Muster 🕶 |
| Semesterbeitrag noch offen/zu wenig bezahlt  Einschreibung: Nach erfolgter Zulassung werden die Einschreibungsvoraussetzungen bei der Einschreibung geprüft                                                                                                    | Semesterbeitrag noch offen/zu wenig bezahlt<br>Chrischreibung: Nach erfolgter Zulassung werden die Einschreibungsvoraussetzungen bei der Einschreibung geprüft                                                                                                    | Einschreibung: Nach erfolgter Zulassung werden die Einschreibungsvoraussetzungen bei der Einschreibung geprüft                                                                                                    | Bewerber'innen-Account ho<br>"Kontaktformular für die Ei<br>Weiltere Informationen zur Ei<br>Den Semesterbeitrag m<br>Semesterbeitrag, der Ihr<br>relevant!<br>SoSe<br>Antragsnummer (1-4<br>Matrikelnummer:<br>Studienangaben zum ar<br>Abschlussziel:<br>Studienfach 1<br>Studienfach 1<br>Studienfach 2<br>Studienfach 3<br>Studienfach 3<br>Studienfach 3<br>Studienfach 3                                                                                                    | Solution Solution So | Einschreibung laden Sie<br>nschreibung ausschließlit<br>ternet unter. https://ukoeln.de/<br>risthochschule entrice<br>0 Bewerberaccount a<br>e<br>ang an der Universitä<br>bungsvoraussetzungen bei o                                                                                                    | ter Einschreibung geprüft                                                                                                    | KLIPS 2.0<br><br>). Der<br>Sie nicht | Muster Muster 💙 |
| Semesterbeitrag noch offen/zu wenig bezahlt Einschreibung: Nach erfolgter Zulassung werden die Einschreibungsvoraussetzungen bei der Einschreibung geprüft Einzureichende Dokumente (für die Einschreibung)                                                                                                    | <ul> <li>Semesterbeitrag noch offen/zu wenig bezahlt</li> <li>Einschreibung: Nach erfolgter Zulassung werden die Einschreibungsvoraussetzungen bei der Einschreibung geprüft</li> <li>Einzureichende Dokumente (für die Einschreibung)</li> </ul>                                                                                                    | Einschreibung: Nach erfolgter Zulassung werden die Einschreibungsvoraussetzungen bei der Einschreibung geprüft Einzureichende Dokumente (für die Einschreibung)                                                                                                    | Bewerber'innen-Account ho<br>"Kontaktformular für die Ei<br>Weitere Informationen zur Ei<br>Den Semesterbeitrag m<br>Semesterbeitrag, der Ihr<br>relevant!<br>SoSe<br>Antragsnummer (1-4<br>Matrikelnummer:<br>Studienangaben zum ar<br>Abschlussziel:<br>Studienfach 1<br>Studienfach 2<br>Studienfach 2<br>Studienfach 3<br>S 2.0 Universität zu K<br>Semesterbeitrag noch offen/zu we<br>Einschreibung: Nach erfolgter Zula<br>Einzureichende Dokumente (für die                                                                                                    | Solution Solution So | Einschreibung laden Sie<br>nschreibung ausschließlich<br>ternet unter. https://ukoeln.de/<br>risthochschule entrice<br>0 Bewerberaccount a<br>e<br>ang an der Universitä<br>bungsvoraussetzungen bei o                                                                                                    | bitte fristgemäß in Ihrem ich über das<br>ein de/43/M74 hinterlegt ist<br>WFDH3.<br>htten (wie DSHS, HfMT<br>angezeigt wird, ist für<br>ät zu Köln:<br>ät zu Köln:<br>ler Einschreibung geprüft                                                                                                    | KLIPS 2.0<br><br>). Der<br>Sie nicht | Muster Muster 🕶 |
| Semesterbeitrag noch offen/zu wenig bezahlt Einschreibung: Nach erfolgter Zulassung werden die Einschreibungsvoraussetzungen bei der Einschreibung geprüft Einzureichende Dokumente (für die Einschreibung) Die hier aufgeführten Dokumente müssen Sie ihrem Antrag beifügen                                                                                                    | Semesterbeitrag noch offen/zu wenig bezahlt  Einschreibung: Nach erfolgter Zulassung werden die Einschreibungsvoraussetzungen bei der Einschreibung geprüft  Einzurelchende Dokumente (für die Einschreibung)  Die hier aufgeführten Dokumente müssen Sie Ihrem Antrag beifügen                                                                                                    | C Einschreibung: Nach erfolgter Zulassung werden die Einschreibungsvoraussetzungen bei der Einschreibung geprüft Einzureichende Dokumente (für die Einschreibung) Die hier aufgeführten Dokumente müssen Sie Ihrem Antrag beifügen                                                                                                    | Bewerber'innen-Account ho.<br>"Kontaktformular für die Ei<br>Weitere Informationen zur Ei<br>Den Sernesterbeitrag m<br>Semesterbeitrag, der Ihr<br>relevant!<br>SoSe<br>Antragsnummer (1-4<br>Matrikelnummer:<br>Studienangaben zum ar<br>Abschlussziel:<br>Studienfach 1<br>Studienfach 2<br>Studienfach 2<br>Studienfach 3<br>S 2.0 Universität zu K<br>Semesterbeitrag noch offen/zu we<br>Einschreibung: Nach erfolgter Zula<br>Einzureichende Dokumente (für die<br>Die hier aufgeführten Dokumente f                                                                                                    | Solution Solution So | Einschreibung laden Sie<br>nschreibung ausschließlich<br>ternet unter: https://ukoein.de/<br>risthochschule entrice<br>0 Bewerberaccount :<br>e<br>ang an der Universitä<br>bungsvoraussetzungen bei o<br>reifügen                                                                                                   | e bitte fristgemäß in Ihrem i<br>ch über das<br>ein-de/43/M74 hinterlegt ist<br>WFDH3.<br>htten (wie DSHS, HfMT<br>angezeigt wird, ist für<br>ät zu Köln:                                                                                                    | KLIPS 2.0<br><br>). Der<br>Sie nicht | Muster Muster 🕶 |
| Semesterbeitrag noch offen/zu wenig bezahlt Einschreibung: Nach erfolgter Zulassung werden die Einschreibungsvoraussetzungen bei der Einschreibung geprüft Einzureichende Dokumente (für die Einschreibung) Die hier aufgeführten Dokumente müssen Sie Ihrem Antrag beifügen                                                                                                    | <ul> <li>Semesterbeitrag noch offen/zu wenig bezahlt</li> <li>Einschreibung: Nach erfolgter Zulassung werden die Einschreibungsvoraussetzungen bei der Einschreibung geprüft</li> <li>Einzureichende Dokumente (für die Einschreibung)</li> <li>Die hier aufgeführten Dokumente müssen Sie Ihrem Antrag beifügen</li> <li>Antrag auf Einschreibung PJ</li> <li>Die scheid über Zurigieung eine D Löfenes durch des medizielische Dokumet</li> </ul>                                                                                                    |                                                                                                    | Bewerber'innen-Account ho<br>"Kontaktformular für die Ei<br>Weitere Informationen zur Ei<br>Den Sernesterbeitrag m<br>Semesterbeitrag, der Ihr<br>relevant!<br>SoSe<br>Antragsnummer (1-4<br>Matrikelnummer:<br>Studienangaben zum ar<br>Abschlussziel:<br>Studienfach 1<br>Studienfach 1<br>Studienfach 2<br>Studienfach 3<br>S 2.0 Universität zu K<br>Semesterbeitrag noch offenizu we<br>Einschreibung: Nach erfolgter Zula<br>Einzureichende Dokumente (für die<br>Die hier aufgeführten Dokumente<br>Antrag auf Einschreibung P.                                                                                                    | <pre>srscniedenen Antrag au<br/>inschreibung', das im In<br/>inschreibung', das im In<br/>inschreibung finden Sie u<br/>ussen Sie an Ihrer E<br/>en in Ihrem KLIPS 2</pre>                                                                                                    | Einschreibung laden Sie<br>nschreibung ausschließlich<br>ternet unter: https://ukoein.de/<br>risthochschule entrice<br>0 Bewerberaccount :<br>e<br>ang an der Universitä<br>bungsvoraussetzungen bei o<br>heiftügen                                                                                                  | e bitte fristgemäß in Ihrem i<br>ch über das<br>ein-de/43/M74 hinterlegt ist<br>WFDH3.<br>htten (wie DSHS, HfMT<br>angezeigt wird, ist für<br>ät zu Köln:                                                                                                    | KLIPS 2.0<br>). Der<br>Sie nicht     | Muster Muster 🕶 |
| S 2.0     Offiversität zu Koln     Michael Michael       S Semesterbeitrag noch offenizu wenig bezahlt        Einschreibung: Nach erfolgter Zulassung werden die Einschreibungsvoraussetzungen bei der Einschreibung geprüft                                                                                                    | <ul> <li>Semesterbeitrag noch offen/zu wenig bezahlt</li> <li>Einschreibung: Nach erfolgter Zulassung werden die Einschreibungsvoraussetzungen bei der Einschreibung geprüft</li> <li>Einzureichende Dokumente (für die Einschreibung)</li> <li>Die hier aufgeführten Dokumente müssen Sie Ihrem Antrag beifügen</li> <li>Antrag auf Einschreibung PJ</li> <li>Bescheid über Zuweisung eines PJ-Platzes durch das medizinische Dekanat</li> </ul>                                                                                                    | <ul> <li>         Einschreibung: Nach erfolgter Zulassung werden die Einschreibungsvoraussetzungen bei der Einschreibung gepr         üft         Einzureichende Dokumente (f         die Inschreibung)         Die hier aufgef         ührten Dokumente m         üssen Sie Ihrem Antrag belf         ügen             v          Antrag auf Einschreibung PJ             ·              · Bescheid über Zuweisung eines PJ-Platzes durch das medizinische Dekanat         </li> </ul>                                                                                                    | Bewerber'innen-Account ho<br>"Kontaktformular für die Ei<br>Weitere Informationen zur Ei<br>Den Sernesterbeitrag m<br>Semesterbeitrag, der Ihr<br>relevant!<br>SoSe<br>Antragsnummer (1-4<br>Matrikelnummer:<br>Studienangaben zum ar<br>Abschlussziel:<br>Studienfach 1<br>Studienfach 1<br>Studienfach 2<br>Studienfach 3<br>S 2.0 Universität zu K<br>Semesterbeitrag noch offenizu we<br>Einschreibung: Nach erfolgter Zula<br>Einzurelchende Dokumente (für die<br>Die hier aufgeführten Dokumente I<br>Antrag auf Einschreibung P.<br>3 Bescheld über Zuweisung                                                                                                    | Solution of the second second | Einschreibung laden Sie<br>nschreibung ausschließlich<br>ternet unter: https://ukoein.de/<br>risthochschule entrice<br>ang an der Universitä<br>ang an der Universitä<br>bungsvoraussetzungen bei of<br>reifügen<br>medizinische Dekanat                                                                             | bitte fristgemäß in Ihrem ich über das<br>ein der 43N74 hinterlegt ist<br>WFDH3.<br>hitten (wie DSHS, HfMT<br>angezeigt wird, ist für<br>ät zu Köln:<br>ät zu Köln:<br>ter Einschreibung geprüft                                                                                                    | KLIPS 2.0<br>). Der<br>Sie nicht     | Muster Muster 💌 |
| Semesterbeitrag noch offenizu wenig bezahlt Einzureichende Dokumente (für die Einschreibungsvoraussetzungen bei der Einschreibung geprüft Einzureichende Dokumente (für die Einschreibung) Die hier aufgeführten Dokumente müssen Sie Ihrem Antrag beifügen  Antrag auf Einschreibung PJ  Antrag auf Einschreibung eines PJ-Platzes durch das medizinische Dekanat Information Weitere Informationen finden Sie unter folgendem Link: Einzureichende Dokumente müssen zu einze PJ-Platzes durch das medizinische Dekanat                                                                                                    | <ul> <li>Semesterbeitrag noch offen/zu wenig bezahlt</li> <li>Einschreibung: Nach erfolgter Zulassung werden die Einschreibungsvoraussetzungen bei der Einschreibung geprüft</li> <li>Einzureichende Dokumente (für die Einschreibung)</li> <li>Die hier aufgeführten Dokumente müssen Sie Ihrem Antrag beifügen</li> <li>Antrag auf Einschreibung PJ</li> <li>- Bescheid über Zuweisung eines PJ-Platzes durch das medizinische Dekanat</li> <li>Information</li> <li>Wettere Informationen finden Sie unter folgendem Link:</li> </ul>                                                                                                    | <ul> <li>Einschreibung: Nach erfolgter Zulassung werden die Einschreibungsvoraussetzungen bei der Einschreibung geprüft</li> <li>Einzureichende Dokumente (für die Einschreibung)</li> <li>Die hier aufgeführten Dokumente müssen Sie Ihrem Antrag beifügen</li> <li>Antrag auf Einschreibung PJ</li> <li>Ontrag auf Einschreibung eines PJ-Platzes durch das medizinische Dekanat</li> <li>Information</li> <li>Wettere Informationen finden Sie unter folgendem Link:</li> </ul>                                                                                                    | Bewerber'innen-Account ho<br>"Kontaktformular für die Ei<br>Weitere Informationen zur Ei<br>Den Sernesterbeitrag m<br>semesterbeitrag, der Ihr<br>relevant!<br>SoSe<br>Antragsnummer (1-4<br>Matrikelnummer:<br>Studienangaben zum ar<br>Abschlussziel:<br>Studienfach 1<br>Studienfach 1<br>Studienfach 2<br>Studienfach 2<br>Studienfach 3<br>Studienfach 3<br>Studienfach 3<br>Studienfach 3<br>Studienfach 3<br>Studienfach 4<br>Studienfach 5<br>Studienfach 2<br>Studienfach 3<br>Studienfach 4<br>Studienfach 4<br>Studienfach 5<br>Studienfach 6<br>Studienfach 9<br>Studienfach 9<br>St | arschnebenen Antrag au brochnebenen Antrag au brochnebenen, antragen die Ei sschreibung finden Sie u  arschreibung finden Sie u  arschreibung finden Sie u  arschreibung finden Sie u  arschreibung brochnebenen Studieng  arschreibung  brochnebenen die Einschrei  brochnebenen Sie Inform Antrag I  arschreibung  brochnebenen Sie Inform Antrag I  arschreibung  brochnebenen Sie Informationen finden  Veitere Informationen finden  States Sie Auch das  States Sie Auch das  St | Einschreibung laden Sie<br>nschreibung ausschließlit<br>ternet unter: https://uko<br>nter: https://uko<br>nter: https://uko<br>0 Bewerberaccount //<br>e<br>ang an der Universiti<br>ang an der Universiti<br>bungsvoraussetzungen bei of<br>teifügen<br>medizinische Dekanat<br>Sie unter folgendem Link:           | b bitte fristgemäß in Ihrem i<br>ch über das<br>din.der43N74 hinterlegt ist<br>WFDH3.<br>htten (wie DSHS, HfMT<br>angezeigt wird, ist für<br>ät zu Köln:                                                                                                    | KLIPS 2.0<br>). Der<br>Sie nicht     | Muster Muster 🕶 |
| <ul> <li>Semesterbeitrag noch offenizu wenig bezahlt</li> <li>Einschreibung: Nach erfolgter Zulassung werden die Einschreibungsvoraussetzungen bei der Einschreibung geprüft</li> <li>Einzureichende Dokumente (für die Einschreibung)</li> <li>Die hier aufgeführten Dokumente müssen Sie Ihrem Antrag beifügen</li> <li>Antrag auf Einschreibung PJ</li> <li>Bescheid über Zuweisung eines PJ-Platzes durch das medizinische Dekanat</li> <li>Information</li> <li>Weitere Informationen finden Sie unter folgendem Link:<br/>https://uni.koeln/6YDH2</li> </ul>                                                                                                    | <ul> <li>Semesterbeitrag noch offen/zu wenig bezahlt</li> <li>Einschreibung: Nach erfolgter Zulassung werden die Einschreibungsvoraussetzungen bei der Einschreibung geprüft</li> <li>Einzureichende Dokumente (für die Einschreibung)</li> <li>Die hier aufgeführten Dokumente müssen Sie Ihrem Antrag beifügen</li> <li>Antrag auf Einschreibung PJ</li> <li>- Bescheid über Zuweisung eines PJ-Platzes durch das medizinische Dekanat</li> <li>Information</li> <li>Weitere Informationen finden Sie unter folgendem Link:<br/>https://uni.koeln/6YDH2</li> </ul>                                                                                                    | <ul> <li>Einschreibung: Nach erfolgter Zulassung werden die Einschreibungsvoraussetzungen bei der Einschreibung geprüft</li> <li>Einzureichende Dokumente (für die Einschreibung)</li> <li>Die hier aufgeführten Dokumente müssen Sie Ihrem Antrag beifügen</li> <li>Antrag auf Einschreibung PJ</li> <li>One Secheid über Zuweisung eines PJ-Platzes durch das medizinische Dekanat</li> <li>Information Weitere Informationen finden Sie unter folgendem Link:<br/>https://uni.koeln/6YDH2</li> </ul>                                                                                                    | Bewerber'innen-Account ho<br>"Kontaktformular für die Ei<br>Weitere Informationen zur Ei<br>Den Sernesterbeitrag m<br>semesterbeitrag, der Ihr<br>relevant!<br>SoSe<br>Antragsnummer (1-4<br>Matrikelnummer:<br>Studienangaben zum ar<br>Abschlussziel:<br>Studienfach 1<br>Studienfach 1<br>Studienfach 2<br>Studienfach 3<br>Studienfach 3<br>Studienfach 3<br>Studienfach 3<br>Studienfach 3<br>Studienfach 4<br>Studienfach 5<br>Studienfach 4<br>Studienfach 5<br>Studienfach 4<br>Studienfach 5<br>Studienfach 6<br>Studienfach 6<br>Studienfach 7<br>Studienfach 8<br>Studienfach 9<br>Studienfach 9<br>St | arschnebenen Antrag au arschnebenen Antrag au nschreibung*, das im In nschreibung*, das im In nschreibung finden Sie u u u u u u u u u u u u u u u u u u u                                                                                                    | Einschreibung laden Sie<br>nschreibung ausschließlit<br>ternet unter: https://ukoeln.de/<br>risthochschule entrice<br>0 Bewerberaccount i<br>e<br>ang an der Universiti<br>ang an der Universiti<br>bungsvoraussetzungen bei o<br>heifügen<br>medizinische Dekanat<br>Sie unter folgendem Link:                      | bitte fristgemäß in Ihrem ich füber das<br>ofn.de/43N74 hinterlegt ist<br>wPDH3.<br>hitten (wie DSHS, HfMT<br>angezeigt wird, ist für<br>ät zu Köln:                                                                                                    | KLIPS 2.0<br>). Der<br>Ste nicht     | Muster Muster 🕶 |
| S 2.0       ONVERSITED 20 KON       Machine Machine         Semesterbeitrag noch offenizu wenig bezahlt          Einschreibung: Nach erfolgter Zulassung werden die Einschreibungsvoraussetzungen bei der Einschreibung geprüft          Einzureichende Dokumente (für die Einschreibung)          Die hier aufgeführten Dokumente müssen Sie Ihrem Antrag beifügen <ul> <li>Antrag auf Einschreibung PJ</li> <li>Bescheid über Zuweisung eines PJ-Platzes durch das medizinische Dekanat</li> </ul> Information       Weitere Informationen finden Sie unter folgendem Link:<br>https://uni.koeln/GYDH2         Dokumentvorlagen                                                                                                    | <ul> <li>Semesterbeitrag noch offen/zu wenig bezahlt</li> <li>Einschreibung: Nach erfolgter Zulassung werden die Einschreibungsvoraussetzungen bei der Einschreibung geprüft</li> <li>Einzureichende Dokumente (für die Einschreibung)</li> <li>Die hier aufgeführten Dokumente müssen Sie Ihrem Antrag beifügen</li> <li>Antrag auf Einschreibung PJ</li> <li>O - Bescheid über Zuweisung eines PJ-Platzes durch das medizinische Dekanat</li> <li>Information Weitere Informationen finden Sie unter folgendem Link:<br/>https://uni.koeth/GYDH2</li> <li>Dokumentvortagen 📥 keine vorhanden</li> </ul>                                                                                                    | <ul> <li>Einschreibung: Nach erfolgter Zulassung werden die Einschreibungsvoraussetzungen bei der Einschreibung geprüft</li> <li>Einzureichende Dokumente (für die Einschreibung)</li> <li>Die hier aufgeführten Dokumente müssen Sie Ihrem Antrag beifügen</li> <li> <ul> <li>Antrag auf Einschreibung PJ</li> <li>S - Bescheid über Zuwelsung eines PJ-Platzes durch das medizinische Dekanat</li> </ul> </li> <li>Information</li></ul>                                                                                                    | Bewerber'innen-Account ho<br>"Kontaktformular für die Ei<br>Den Sernesterbeitrag m<br>semesterbeitrag, der Ihr<br>relevant!<br>SoSe<br>Antragsnummer (1-4<br>Matrikelnummer:<br>Studienangaben zum ar<br>Abschlussziel:<br>Studienfach 1<br>Studienfach 1<br>Studienfach 2<br>Studienfach 2<br>Studienfach 3<br>S 2.0 Universität zu K<br>Semesterbeitrag noch offen/zu we<br>Einschreibung: Nach erfolgter Zuk<br>Einzureichende Dokumente (für die<br>Die hier aufgeführten Dokumente (<br>Matria auf Einschreibung P.<br>Communication (<br>Semesterbeitrag auf Einschreibung P.<br>Communication (<br>Semesterbeitrag auf Einschreibung P.<br>Semesterbeitrag auf Einschreibung P.<br>Semesterbeitrag auf Einschreibung P.<br>Semesterbeitrag auf Einschreibung P.<br>Semesterbeitrag auf Einschreibung P.<br>Stattag auf Einschreibung P.<br>Semesterbeitrag auf Einschreibung P.<br>Semesterbeitrag auf Einschreibung A.<br>Semesterbeitrag auf Einschreibung A.<br>Semesterbeitrag auf Einschreibung A.<br>Semesterbeitrag auf Einschreibung A.<br>Semesterbeitrag auf Einschreibung                                                                                                    | Solution Solution So | Einschreibung laden Sie<br>nschreibung ausschließlich<br>ternet unter: https://ukoeln.de/<br>risthochschule entrice<br>0 Bewerberaccount //<br>e<br>ang an der Universiti<br>ang an der Universiti<br>bungsvoraussetzungen bei of<br>reftügen<br>medizinische Dekanat<br>Sie unter folgendem Link:                   | bitte fristgemäß in Ihrem ich füber das<br>ofn.de/43/Y74 hinterlegt ist<br>WFDH3.<br>hinten (wie DSHS, HfMT<br>angezeigt wird, ist für<br>ät zu Köln:                                                                                                    | KLIPS 2.0<br>). Der<br>Ste nicht     | Muster Muster 💙 |
| S 2.0       Oniversitat 20 KOII       Moder Media         S semesterbeitrag noch offen/zu wenig bezahlt          Einschreibung: Nach erfolgter Zulassung werden die Einschreibungsvoraussetzungen bei der Einschreibung geprüft          Einzureichende Dokumente (für die Einschreibung)          Die hier aufgeführten Dokumente müssen Sie ihrem Antrag beifügen <ul> <li>Antrag auf Einschreibung PJ</li> <li>Bescheid über Zuweisung eines PJ-Platzes durch das medizinische Dekanat</li> </ul> Information       Weitere Informationen finden Sie unter folgendem Link:<br>https://uni.koeln/6YDH2         Dokumentvortagen                                                                                                    | <ul> <li>Semesterbeitrag noch offen/zu wenig bezahlt</li> <li>Einschreibung: Nach erfolgter Zulassung werden die Einschreibungsvoraussetzungen bei der Einschreibung geprüft</li> <li>Einzureichende Dokumente (für die Einschreibung)</li> <li>Die hier aufgeführten Dokumente müssen Sie Ihrem Antrag beifügen</li> <li>Antrag auf Einschreibung PJ</li> <li>Bescheid über Zuweisung eines PJ-Platzes durch das medizinische Dekanat</li> <li>Information</li> <li>Wettere Informationen finden Sie unter folgendem Link:<br/>https://uni.koeln/6YDH2</li> <li>Dokumentvortagen</li> <li>keine vorhanden</li> <li>Elektronisch einreichen</li> <li>Dokument hochladen</li> </ul>                                                                                                    | <ul> <li>Einschreibung: Nach erfolgter Zulassung werden die Einschreibungsvoraussetzungen bei der Einschreibung geprüft</li> <li>Einzureichende Dokumente (für die Einschreibung)</li> <li>Die hier aufgeführten Dokumente müssen Sie Ihrem Antrag beiffügen</li> <li>Antrag auf Einschreibung PJ</li> <li>Osenscheid über Zuweisung eines PJ-Platzes durch das medizinische Dekanat</li> <li>Information          <ul> <li>Weitere Informationen finden Sie unter folgendem Link:<br/>https://uni.koeln/6YDH2</li> <li>Dokumentvortagen</li></ul></li></ul>                                                                                                    | Bewerber'innen-Account ho<br>"Kontaktformular für die Ei<br>Weitere Informationen zur Ei<br>Den Sernesterbeitrag m<br>Semesterbeitrag, der Ihr<br>relevant!<br>SoSe<br>Antragsnummer (1-4<br>Matrikelnummer:<br>Studienangaben zum ar<br>Abschlussziel:<br>Studienfach 1<br>Studienfach 1<br>Studienfach 2<br>Studienfach 2<br>Studienfach 3<br>Semesterbeitrag noch offen/zu we<br>Studienfach 3<br>Semesterbeitrag noch offen/zu we<br>Studienfach 4<br>Studienfach 5<br>Studienfach 4<br>Studienfach 5<br>Studienfach 6<br>Studienfach 9<br>Studienfach 9<br>Studienfa       | Solution of the second second | Einschreibung laden Sie<br>nschreibung ausschließlich<br>ternet unter: https://ukoeln.de/<br>risthochschule entrice<br>0 Bewerberaccount i<br>e<br>ang an der Universitä<br>ang an der Universitä<br>bungsvoraussetzungen bei o<br>reifügen<br>medizinische Dekanat<br>Sie unter folgendem Link:                     | e bitte fristgemäß in Ihrem ich über das<br>ofin.de/43N74 hinterlegt ist<br>WFDH3.<br>htten (wie DSHS, HfMT<br>angezeigt wird, ist für<br>ät zu Köln:                                                                                                    | KLIPS 2.0<br>). Der<br>Sie nicht     | Muster Muster 🕶 |
| S 2.0       Oniversitat 20 KOII       Automation         Semesterbeitrag noch offen/zu wenig bezahlt          Einschreibung: Nach erfolgter Zulassung werden die Einschreibungsvoraussetzungen bei der Einschreibung geprüft          Einzureichende Dokumente (für die Einschreibung)          Die hier aufgeführten Dokumente müssen Sie Ihrem Antrag beifügen <ul> <li>Antrag auf Einschreibung PJ</li> <li>Bescheid über Zuweisung eines PJ-Platzes durch das medizinische Dekanat</li> <li>Information</li> <li>Weitere Informationen finden Sie unter folgendem Link:<br/>https://uni.koeln/GYDH2</li> <li>Dokumentvortagen</li> <li>keine vorhanden</li> <li>Elektronisch einreichen</li> <li>Dokument hochladen<br/>Hochladen/Ändern einschließlich bis 30 09 2023.</li> </ul>                                                                                                    | <ul> <li>Semesterbeitrag noch offen/zu wenig bezahlt</li> <li>Einschreibung: Nach erfolgter Zulassung werden die Einschreibungsvoraussetzungen bei der Einschreibung geprüft</li> <li>Einschreibung ebouwente (für die Einschreibung)</li> <li>Die hier aufgeführten Dokumente müssen Sie Ihrem Antrag beifügen</li> <li>Antrag auf Einschreibung PJ</li> <li>Bescheid über Zuweisung eines PJ-Platzes durch das medizinische Dekanat</li> <li>Information          <ul> <li>Weitere Informationen finden Sie unter folgendem Link:<br/>https://uni.koeln/GYDH2</li> <li>Dokumentvortagen</li></ul></li></ul>                                                                                                    | <ul> <li>Einschreibung: Nach erfolgter Zulassung werden die Einschreibungsvoraussetzungen bei der Einschreibung geprüft</li> <li>Einschreibung: Nach erfolgter Zulassung werden die Einschreibungsvoraussetzungen bei der Einschreibung geprüft</li> <li>Einschreibung: Die hier aufgeführten Dokumente müssen Sie Ihrem Antrag beifügen</li> <li>Antrag auf Einschreibung PJ</li> <li>Antrag auf Einschreibung einse PJ-Platzes durch das medizinische Dekanat</li> <li>Bescheid über Zuweisung eines PJ-Platzes durch das medizinische Dekanat</li> <li>Information Weitere informationen finden Sie unter folgendem Link:<br/>https://uni.koeln/6YDH2</li> <li>Dokumentvorlagen Akeine vorhanden</li> <li>Elektronisch einreichen Dokument hochladen<br/>Hochladen/Ändern einschließlich bis 30.09.2023.</li> </ul>                                                                                                    | Bewerber'innen-Account ho<br>"Kontaktformular für die Ei<br>Weiltere Informationen zur Ei<br>Den Semesterbeitrag m<br>Semesterbeitrag, der Ihr<br>relevant!<br>SoSe<br>Antragsnummer (1-4<br>Matrikelnummer:<br>Studienangaben zum ar<br>Abschlussziel:<br>Studienfach 1<br>Studienfach 2<br>Studienfach 2<br>Studienfach 3<br>S 2.0 Universität zu K<br>Semesterbeitrag noch offen/zu we<br>Einschreibung: Nach erfolgter Zuk<br>Semesterbeitrag noch offen/zu we<br>Einschreibung: Nach erfolgter Zuk<br>Antrag auf Einschreibung P.<br>Antrag auf Einschreibung P.<br>Semesterbeitrag noch offen/zu weigen<br>Einschreibung: Nach erfolgter Zuk<br>Einzureichende Dokumente (für die<br>Die hier aufgeführten Dokumente (<br>Matriag auf Einschreibung P.<br>Semesterbeitrag noch offen/zu weigen<br>Einschreibung P.<br>Semesterbeitrag noch offen/zu weigen<br>Einschreibung P.<br>Studien Semesterbeitrag noch offen/zu weigen<br>Einschreibung P.<br>Semesterbeitrag noch offen/zu weigen<br>Einschreibung P.<br>Semesterbeitrag noch offen/zu weigen<br>Semesterbeitrag noch offen/zu weigen<br>Semesterbeitrag noch offen/zu weigen<br>Einschreibung P.<br>Semesterbeitrag noch offen/zu weigen<br>Semesterbeitrag noch offen/zu weigen<br>Semesterbeit                                                                                                    | Solution of the second second | Einschreibung laden Sie<br>nschreibung ausschließlich<br>ternet unter: https://ukoeln.de/<br>risthochschule entric<br>0 Bewerberaccount i<br>e<br>ang an der Universiti<br>ang an der Universiti<br>bungsvoraussetzungen bei o<br>eifügen<br>medizinische Dekanat<br>Sie unter folgendem Link:<br>1 bis 30.09.2023.  | b bitte fristgemäß in Ihrem ich über das ofn über das ofn.de/43N74 hinterlegt ist WFDH3. htten (wie DSHS, HfMT angezeigt wird, ist für i angezeigt wird, ist für i angezeigt wird, ist für i at zu Köln:                                                                                                    | KLIPS 2.0<br>). Der<br>Sie nicht     | Muster Muster 🕶 |
| <ul> <li>S 2.0 Universität zu kom</li> <li>Semesterbeitrag noch offen/zu wenig bezahlt</li> <li>inschreibung: Nach erfolgter Zulassung werden die Einschreibungsvoraussetzungen bei der Einschreibung geprüft</li> <li>Einzureichende Dokumente (für die Einschreibung)</li> <li>Die hier aufgeführten Dokumente müssen Sie Ihrem Antrag beifügen</li> <li>Antrag auf Einschreibung PJ</li> <li>Bescheid über Zuweisung eines PJ-Platzes durch das medizinische Dekanat</li> <li>Information</li> <li>Weitere Informationen finden Sie unter folgendem Link:<br/>https://uni.koeln/GYDH2</li> <li>Dokumentvortagen</li> <li>keine vorhanden</li> <li>Elektronisch einreichen</li> <li>Ookument hochladen<br/>Hochladen/Ändern einschließlich bis 30.09.2023.</li> <li>Aktuelles Dokument</li> </ul>                                                                                                    | <ul> <li>Semesterbeitrag noch offen/zu wenig bezahlt</li> <li>Einschreibung: Nach erfolgter Zulassung werden die Einschreibungsvoraussetzungen bei der Einschreibung geprüft</li> <li>Einschreibung: Nach erfolgter Zulassung werden die Einschreibungsvoraussetzungen bei der Einschreibung geprüft</li> <li>Einschreibung Dokumente (für die Einschreibung)</li> <li>Die hier aufgeführten Dokumente müssen Sie Ihrem Antrag beifügen</li> <li>Antrag auf Einschreibung PJ</li> <li>Bescheid über Zuweisung eines PJ-Platzes durch das medizinische Dekanat</li> <li>Information          <ul> <li>Weitere Informationen finden Sie unter folgendem Link:<br/>https://uni.koeln/6YDH2</li> <li>Dokumentvortagen</li></ul></li></ul>                                                                                                    | <ul> <li>Einschreibung: Nach erfolgter Zulassung werden die Einschreibungsvoraussetzungen bei der Einschreibung geprüft</li> <li>Einschreibung: Nach erfolgter Zulassung werden die Einschreibungsvoraussetzungen bei der Einschreibung geprüft</li> <li>Einschreibung: Nach erfolgter Zulassung werden die Einschreibungsvoraussetzungen bei der Einschreibung geprüft</li> <li>Antrag auf Einschreibung PJ</li> <li>Antrag auf Einschreibung eines PJ-Platzes durch das medizinische Dekanat</li> <li>Information          <ul> <li>Weitere Informationen finden Sie unter folgendem Link:<br/>https://uni.koeln/6YDH2</li> <li>Dokumentvortagen</li></ul></li></ul>                                                                                                    | Bewerber'innen-Account ho<br>"Kontaktformular für die Ei<br>Weitere Informationen zur Ei<br>Den Sernesterbeitrag m<br>Semesterbeitrag, der Ihr<br>relevant!<br>SoSe<br>Antragsnummer (1-4<br>Matrikelnummer:<br>Studienangaben zum ar<br>Abschlussziel:<br>Studienfach 1<br>Studienfach 2<br>Studienfach 2<br>Studienfach 3<br>S 2.0 Universität zu K<br>Semesterbeitrag noch offen/zu we<br>Einschreibung: Nach erfolgter Zuk<br>Semesterbeitrag noch offen/zu we<br>Einzureichende Dokumente (für die<br>Die hier aufgeführten Dokumente i<br>Matriag auf Einschreibung P.<br>Semesterbeitrag noch offen/zu weiseng<br>Einschreibung: Nach erfolgter Zuk<br>Einzureichende Dokumente (für die<br>Die hier aufgeführten Dokumente i<br>Einschreibung Antrag auf Einschreibung P.<br>Semesterbeitrag noch offen/zuweisung<br>Information Implementer<br>Aktuelles Dokument Implementer<br>Katuelles Dokument Implementer<br>Katuelles Dokument Implementer<br>Statuelles Dokument Implementer<br>Statuelles Dokumenter<br>Statuelles Dokumenter<br>St                                                                                                    | Solution of the second second | Einschreibung laden Sie<br>nschreibung ausschließlich<br>ternet unter: https://ukoeln.de/<br>risthochschule entric<br>0 Bewerberaccount a<br>e<br>ang an der Universitä<br>ang an der Universitä<br>bungsvoraussetzungen bei o<br>reifügen<br>medizinische Dekanat<br>Sie unter folgendem Link:<br>1 bis 30.09.2023. | bitte fristgemäß in Ihrem ich über das<br>ofin.de/43N74 hinterlegt ist<br>WFDH3.<br>hitten (wie DSHS, HfMT<br>angezeigt wird, ist für<br>ät zu Köln:<br>ät zu Köln:<br>ier Einschreibung geprüft                                                                                                    | KLIPS 2.0<br>). Der<br>Sie nicht     | Muster Muster 🕶 |

| KLI | P S 2.0 Universität zu Köln                                                                                   | Muster Muster 🔻 | DE | EN |
|-----|----------------------------------------------------------------------------------------------------|-----------------|----|----|
| *   |                                                                                                    |                 |    |    |
|     | 🔇 Semesterbeitrag noch offen/zu wenig bezahlt                                                                 |                 |    | ^  |
|     | Tinschlenbung. Nach enorgiet zulassung werden die Einschleibungsvorausseizungen bei der Einschleibung geprüft |                 |    |    |
| - 1 | Einzureichende Dokumente (für die Einschreibung)                                                              |                 |    |    |
|     | Die hier aufgeführten Dokumente müssen Sie Ihrem Antrag beifügen                                              |                 |    |    |
|     | Antrag auf Einschreibung PJ                                                                                   |                 |    |    |
|     | 🕨 🚷 - Bescheid über Zuweisung eines PJ-Platzes durch das medizinische Dekanat                                 |                 |    |    |
|     | 🔻 🚷 - Erklärung Einschreibungsvorbehalt - SoSe                                                                |                 |    |    |
|     | Information 🔍 -                                                                                               |                 |    |    |
|     | Dokumentvorlagen 🚔 Vorlage downloaden                                                                         |                 |    |    |
|     | Elektronisch einreichen 🎂 Dokument hochladen                                                                  |                 |    |    |
|     | Hochladen/Ändern einschließlich bis 30.09.2023.                                                               |                 |    |    |
|     | Aktuelles Dokument 📥 Dokument downloaden                                                                      |                 |    |    |
|     | Status 😢 nicht eingereicht                                                                                    |                 |    |    |
|     |                                                                                                    |                 |    |    |

# KLIPS 2.0 Universität zu Köln

| Dok                                                                                                    | umentvorlagen                                            |                                             | × |  |
|----------------------------------------------------------------------------------------------------|----------------------------------------------------------|---------------------------------------------|---|--|
| Einzureichende Dokumente (für die Einschreibung)<br>Die hier aufgeführten Dokumente müssen Sie Ihrem Ar | Erklärung Einschreibun                                   | gsvorbehalt - SoSe                          |   |  |
| Antrag auf Einschreibung PJ                                                                             | Dokumentvorlagen                                         |                                             |   |  |
| O - Bescheid über Zuweisung eines PJ-Platzes durc     O - Erklärung Einschreibungsvorbehalt - SoSe      | Final-Erklärung-<br>Einschreibungs-<br>Vorbehalt-23S.pdf | Erklärung<br>Einschreibungsvorbehalt<br>23S |   |  |
| Information 💿 -                                                                                         |                                                          |                                             |   |  |
| Dokumentvorlagen 🎽 Vorlage downloaden                                                                   |                                                          |                                             |   |  |
| Elektronisch einreichen 🎒 Dokument hochladen<br>Hochladen/Ändern einsch                                 |                                                          |                                             |   |  |
| Aktuelles Dokument 🍰 Dokument downloader                                                                |                                                          |                                             |   |  |
| Status 🙆 nicht eingereicht                                                                              |                                                          | Schließen                                   |   |  |

# Universität zu Köln

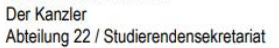

#### **UPLOAD** in Klips mit meiner Unterschrift \* -

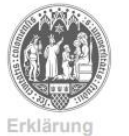

Einschreibungs-Vorbehalt

"Anleitung und Erklärung: Einschreibung unter Vorbehalt der Nachreichung von Dokumenten " = Erklärung Einschreibungs-Vorbehalt

### Vorname, Nachname

Bezogen auf meine Einschreibung zum Sommersemester 2023 (23S) nehme ich Folgendes zur Kenntnis und erkläre mich mit nachfolgend dargesteilter Vorgehensweise des Einschreibungsprozesses einverstanden \*:

- 1. Eine persönliche Einreichung der Einschreibungsdokumente ist zum 23S nicht möglich.
- Eine persönliche Einreichung der Einschreibungsdokumente ist zum 235 nicht möglich.
   Semesterbeitrag: Als ersten Schritt für meine Einschreibung bei der Universität zu Köln überweise ich unverzüglich den Semesterbeitrag (ist aufgeführt in meinem KLIPS 2.0 Basis-Account).
   ERST WENN der Semesterbeitrag unter meiner Matrikelnummer in meinem KLIPS 2.0 Basis-Account fristgemäß verbucht ist, wird der notwendige "Antrag auf Einschreibung" in meinem KLIPS 2.0 Basis-Account als pdf-Dokument zum Ausdruck zur Verfügung gestellt. Die erfolgreiche Semesterbeitragsverbuchung wird in meinem Basis-Account durch einen grünen Haken neben "Semesterbeitrag bezahlt" angezeigt.
   Alle geforderten Einschreibungsdokumente und den "Antrag auf Einschreibung" reiche ich in meinem KLIPS 2.0 Basis-Account AUSSCHLIESSLICH und fristgemäß ALS UPLOAD ein.
- Als "letzten Schritt" beantrage ich NACH erfolgtem Upload aller korrekten Dokumente für die Einschreibung INNERHALB MEINER EINSCHREIBUNGSFRIST meine Einschreibung über das Online-"Kontaktformular für die Einschreibung". Andermfalls verfällt meine Zulassung. 5.

Hier wieder beachten: Der Status "großer Zweithörer" ist semesterbeitragsfrei!

Muster Muster - DE EN

| 🕺 🕄  | Semesterbeitrag noch offen/zu wenig bezahlt                                        |                              |  |
|------|------------------------------------------------------------------------------------|------------------------------|--|
| 🚱 E  | Einschreibung: Nach erfolgter Zulassung werden die Einschreibungsvoraussetzungen b | ei der Einschreibung geprüft |  |
| Einz | zureichende Dokumente (für die Einschreibung)                                      |                              |  |
| Die  | e hier aufgeführten Dokumente müssen Sie Ihrem Antrag beifügen                     |                              |  |
| ×.   | Antrag auf Einschreibung PJ                                                        |                              |  |
|      | Sescheid über Zuweisung eines PJ-Platzes durch das medizinische Dekanat            |                              |  |
| ×.   | Erklärung Einschreibungsvorbehalt - SoSe                                           |                              |  |
| - T  | Physikumszeugnis                                                                   |                              |  |
|      | Information 🔍 -                                                                    |                              |  |
|      | Dokumentvorlagen 📥 keine vorhanden                                                 | Hier können Sie Ihr          |  |
|      | Elektronisch einreichen 🎒 Dokument hochladen                                       |                              |  |
|      | Hochladen/Ändern einschließlich bis 30.09.2023.                                    | Physikumszeugnis             |  |
|      | Aktuelles Dokument 🎂 Dokument downloaden                                           | hochladen.                   |  |
|      | au . 🕅 nicht singereicht                                                           |                              |  |

### KLIPS2.0 Universität zu Köln Muster Muster 👻 DE EN \* Einzureichende Dokumente (für die Einschreibung) Die hier aufgeführten Dokumente müssen Sie Ihrem Antrag beifügen Antrag auf Einschreibung PJ Bescheid über Zuweisung eines PJ-Platzes durch das medizinische Dekanat SoSe - Erklärung Einschreibungsvorbehalt - SoSe Physikumszeugnis 🔻 😵 - Aktuelle Studienbescheinigung Ihrer Ersthochschule für das Semester der ZweithörerInnenschaft Information 🛈 -Hier können Sie Ihre aktuelle Dokumentvorlagen 📥 keine vorhanden Studienbescheinigung Elektronisch einreichen 🎒 Dokument hochladen 🗲 Hochladen/Ändern einschließlich bis 30.09.2023. hochladen. Aktuelles Dokument Status 🔇 nicht eingereicht O - Bitte beachten: Die Höhe Ihres Semesterbeitrags erfahren Sie bei Ihrer Ersthochschule https://bl

| Emzui | eichende Dokumente (für die Einschreibung)                                                                                                    |
|-------|----------------------------------------------------------------------------------------------------|
| Die h | ier aufgeführten Dokumente müssen Sie Ihrem Antrag beifügen                                                                                                    |
| ► 🧕   | Antrag auf Einschreibung PJ                                                                                                    |
| ► 🧕   | Bescheld über Zuweisung eines PJ-Platzes durch das medizinische Dekanat                                                                                                    |
| ► 🧕   | - Erklärung Einschreibungsvorbehalt - SoSe                                                                                                    |
| ► 🧕   | Physikumszeugnis                                                                                                    |
| ► 🧕   | Aktuelle Studienbescheinigung Ihrer Ersthochschule für das Semester der ZweithörerInnenschaft                                                                                                    |
| v 🔇   | - Bitte beachten: Die Höhe Ihres Semesterbeitrags erfahren Sie bei Ihrer Ersthochschule                                                                                                    |
|       | Information Semesterbeitrag nur an ihre Ersthochschule überweisen<br>Dokumentvorlagen keine vorhanden<br>Elektronisch einreichen Deses Dokument muss nicht hochgeladen werden<br>Deses Dokument muss nicht hochgeladen werden<br>Deses Dokument muss nicht hochgeladen werden |

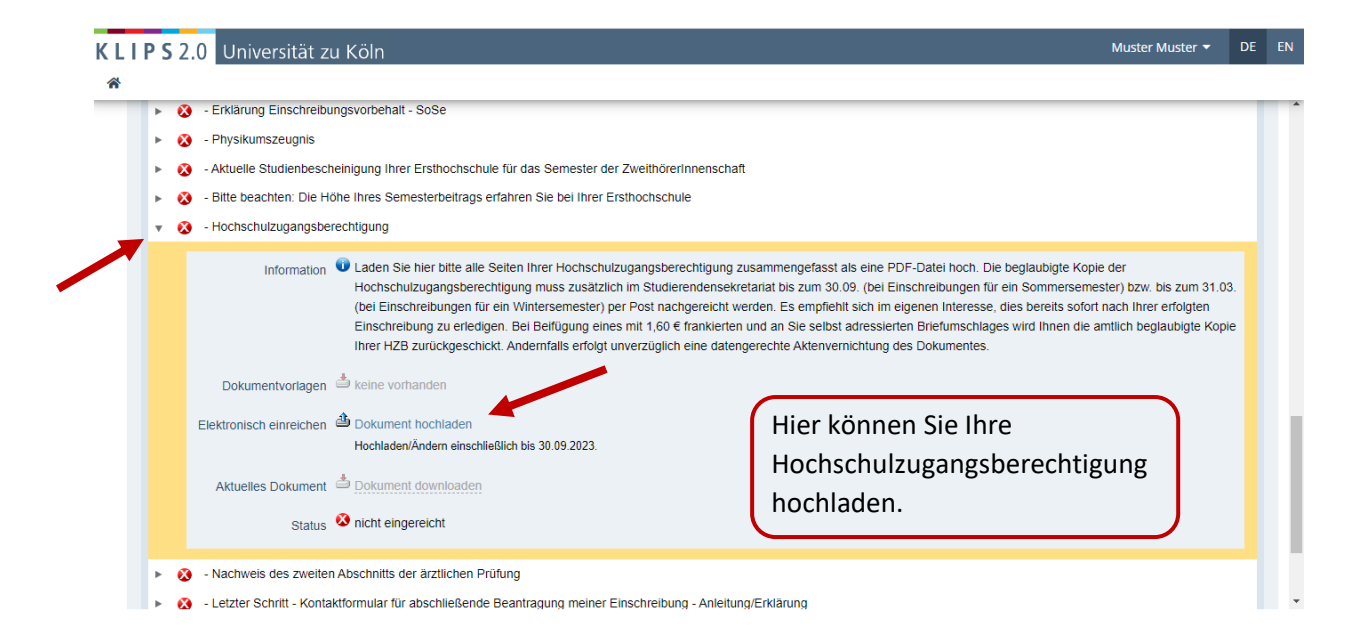

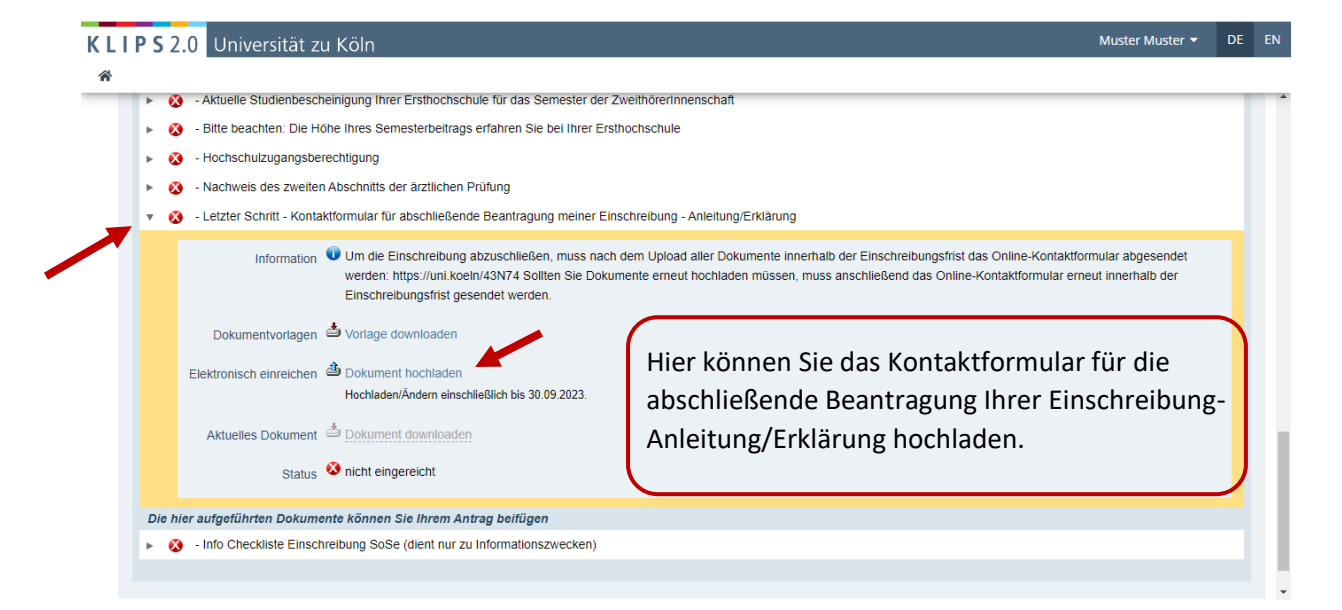

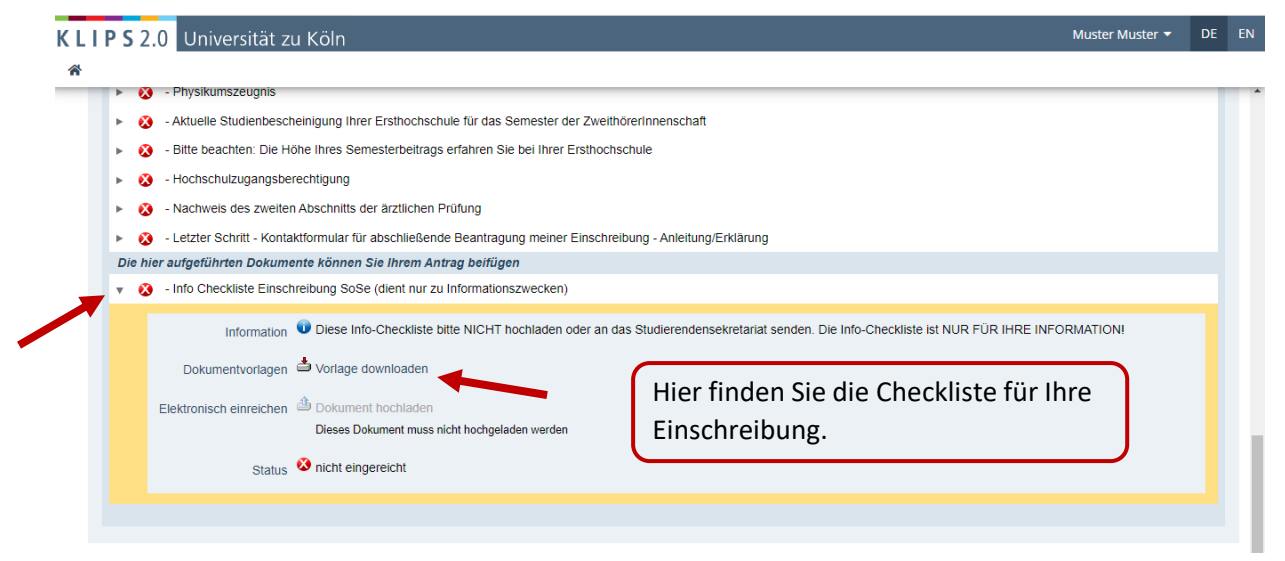

| ΚL  | I P S | 2.0                                                                | Universität zu Köln                                                                                                    |                     |                                                                                                    |                                                              |   | Muster Muster 🔻 | DE | EN |
|-----|-------|--------------------------------------------------------------------|----------------------------------------------------------------------------------------------------|---------------------|----------------------------------------------------------------------------------------------------|--------------------------------------------------------------|---|-----------------|----|----|
| K L | P S   | 2.0<br>2.0<br>2 -<br>2 -<br>2 -<br>2 -<br>2 -<br>2 -<br>2 -<br>2 - | Universität zu Köln<br>Physikumszeugnis<br>Aktuelle Studienbescheinigung ihrer Ersthochser<br>Bitte beachten: Die Höhe ihres Semesterbeitrag:<br>Hochschulzugangsberechtigung<br>Nachweis des zweiten Abschnitts der arztlichen i<br>Letzter Schritt - Kontaktformular für abschließen<br>autgeführten Dokumente können Sie Ihrem An<br>Info Checkliste Einschreibung SoSe (dient nur zu<br>Information | Dokul<br>- li<br>In | Imentvorlagen<br>Info Checkliste Einschreibung Si<br>formationszwecken)<br>Dokumentvorlagen<br>≧ Final-Imma-grundsta-<br>Checkliste 23S-Einschreibung-<br>kach-br.pdf | o <u>Se (dient nur zu</u><br>Checkliste<br>Einschreibung 23S | X | Muster Muster - | DE | EN |
|     |       | E                                                                  | Dokumentvorlagen 📥 Vorlage downloaden<br>lektronisch einreichen 👜 Dokument hochladen<br>Dieses Dokument muss r<br>Status 😵 nicht eingereicht                                                                                                    |                     |                                                                                                    | Schließen                                                    |   |                 |    |    |

Universität zu Köln Der Kanzler

Abteilung 22 / Studierendensekretariat

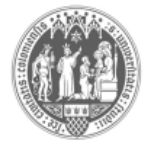

### Checkliste Einschreibung (Immatrikulation) "Unter Vorbehalt" \* zum Sommersemester 2023 (23S)

Bitte beachten Sie die folgenden Hinweise zum Einschreibungsprozess – andernfalls kann die Einschreibung gegebenenfalls nicht erfolgen.

- 1. Wichtig! Die Einschreibungsfrist muss unbedingt eingehalten werden, da bei nicht fristgerechter Einschreibung der Anspruch auf den Studienplatz verfällt.
- Semesterbeitrag umgehend überweisen! Die Überweisungsdaten und die Höhe des Semesterbeitrags sind in Ihrem KLIPS 2.0 Basis-Account hinterlegt.
- Bitte überweisen Sie unbedingt nach Annahme des Studienplatzangebotes so früh wie möglich den Semesterbeitrag. Das Herunterladen und der Ausdruck des u.a. für die Einschreibung benötigten "Antrags auf Einschreibung" ist nur möglich, wenn der Semesterbeitrag unter Ihrer Matrikelnummer in Ihrem KLIPS 2.0 Basis-Account fristgemäß verbucht ist!
- > Der Eingang des Semesterbeitrags wird in Ihrem KLIPS 2.0 Account durch einen grünen Haken angezeigt.
- Ausnahme: Zweithörer/innen entrichten den Semesterbeitrag an der Ersthochschule (z. B. Sporthochschule oder Musikhochschule).

### 3. "Daten ergänzen" - Button

- Falls in Ihrem KLIPS 2.0 Basis-Account unter der Rubrik: "Einschreibung" / "Nächste Schritte" der Button "Daten ergänzen" angezeigt wird, müssen Sie hier noch die fehlenden Daten zu Ihrer gesetzlichen Krankenversicherung / Ihrem Versicherungsstatus eintragen.
- Sowohl "Privatversicherte" als auch "von der Versicherungspflicht ausgenommene" Bewerber\*innen müssen hier den Krankenversicherungsstatus angeben

|           | WS2017/18                                          | SS2023                                                                 | 12                                       |                                                                                                    | Bitte wählen                                                                                           |                                      |   |
|-----------|----------------------------------------------------|------------------------------------------------------------------------|------------------------------------------|----------------------------------------------------------------------------------------------------|----------------------------------------------------------------------------------------------------|--------------------------------------|---|
|           |                                                    |                                                                        |                                          |                                                                                                    |                                                                                                    |                                      |   |
|           |                                                    |                                                                        |                                          |                                                                                                    |                                                                                                    |                                      |   |
|           | Studienstatus                                      |                                                                        |                                          |                                                                                                    |                                                                                                    |                                      |   |
|           | Zwischenprüfung                                    | nicht vorgesehen                                                       |                                          | Abschlussprüfung nicht vorgesehe                                                                                    | en                                                                                                    |                                      |   |
|           | Note                                               | max. 20 Zeichen                                                        |                                          | Note<br>max. 20 Zeichen                                                                                             |                                                                                                    |                                      |   |
|           | Datum                                              | Format: TT.MM.JJJJ                                                     |                                          | Datum<br>Format: TT.MM.JJJJ                                                                                         |                                                                                                    |                                      |   |
|           |                                                    |                                                                        |                                          |                                                                                                    |                                                                                                    |                                      |   |
|           |                                                    |                                                                        |                                          |                                                                                                    |                                                                                                    |                                      |   |
| i         | itigung                                            |                                                                        |                                          |                                                                                                    |                                                                                                    |                                      |   |
| lio<br>ek | cken Sie auf <b>"Zurüc</b><br>tronisch zu übermitt | <b>k''</b> , um fehlerhafte<br>eln. Nach Klick au<br>s die von mir gem | e Angaben :<br>if "Senden'<br>achten Ang | zu korrigieren. Setzen Sie den Haken<br>" sind keine Korrekturen Ihrer Angabe<br>gaben der Wahrheit entsprechen und | und klicken Sie auf <b>"Senden"</b> , um I<br>n mehr möglich!<br>vollständig sind und stelle die Daten | Ihre Bewerbung<br>der Universität zu |   |
|           | Köln zur internen W<br>Bestimmungen von            | /eiterverarbeitung<br>I der Universität zi                             | zur Verfüg<br>I Köln aufb                | ung. Ich habe Kenntnis davon, dass r<br>bewahrt werden müssen.                                                      | meine Daten im Rahmen der gesetzt                                                                      | lichen                               |   |
| ecl       | hen                                                |                                                                        |                                          |                                                                                                    |                                                                                                    | Zurück Senden                        | 1 |
|           |                                                    |                                                                        |                                          |                                                                                                    |                                                                                                    |                                      |   |